# Configurazione di ISE 2.2 Threat-Centric NAC (TC-NAC) con Rapid7

# Sommario

Introduzione **Prerequisiti** Requisiti Componenti usati Configurazione Diagramma di flusso ad alto livello Distribuire e configurare lo scanner Nexpose Passaggio 1. Distribuire lo scanner Nexpose. Passaggio 2. Configurare lo scanner Nexpose. **Configurare ISE** Passaggio 1. Abilitare i servizi TC-NAC. Passaggio 2. Importare il certificato dello scanner Nexpose. Passaggio 3. Configurare l'istanza TC-NAC di Nexpose Scanner. Passaggio 4. Configurare il profilo di autorizzazione per attivare la scansione VA. Passaggio 5. Configurare i criteri di autorizzazione. Verifica **Identity Services Engine** Scanner Nexpose Risoluzione dei problemi Debug su ISE Informazioni correlate

# Introduzione

In questo documento viene descritto come configurare e risolvere i problemi relativi ai sistemi NAC basati sulle minacce con Rapid7 su Identity Service Engine (ISE) 2.2. La funzionalità TC-NAC (Threat Centric Network Access Control) consente di creare criteri di autorizzazione basati sugli attributi di minaccia e vulnerabilità ricevuti dagli adattatori minacce e vulnerabilità.

# Prerequisiti

#### Requisiti

Cisco raccomanda la conoscenza di base dei seguenti argomenti:

- Cisco Identity Service Engine
- Nexpose Vulnerability Scanner

#### Componenti usati

Le informazioni fornite in questo documento si basano sulle seguenti versioni software e hardware:

- Cisco Identity Service Engine versione 2.2
- Cisco Catalyst 2960S switch 15.2(2a)E1
- Rapid7 Nexpose Vulnerability Scanner Enterprise Edition
- Windows 7 Service Pack 1
- Windows Server 2012 R2

Le informazioni discusse in questo documento fanno riferimento a dispositivi usati in uno specifico ambiente di emulazione. Su tutti i dispositivi menzionati nel documento la configurazione è stata ripristinata ai valori predefiniti. Se la rete è operativa, valutare attentamente eventuali conseguenze derivanti dall'uso dei comandi.

# Configurazione

#### Diagramma di flusso ad alto livello

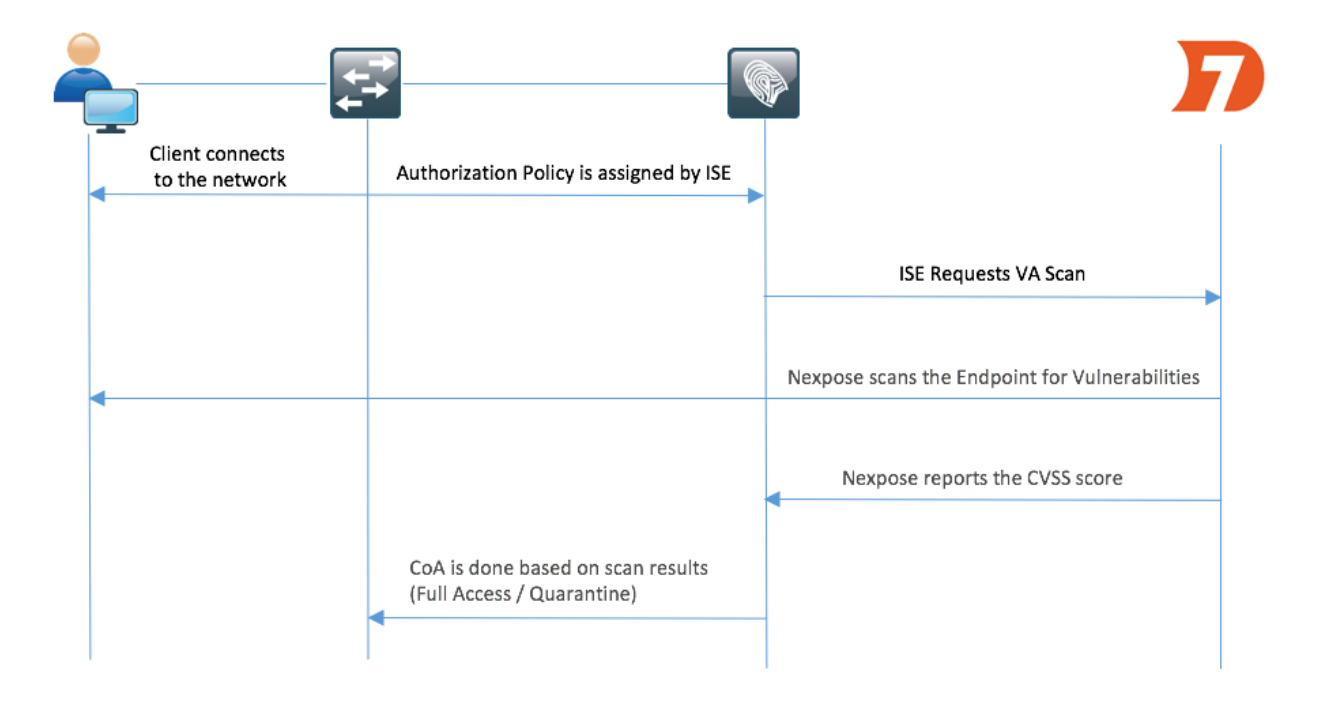

Questo è il flusso:

- 1. Il client si connette alla rete, viene concesso un accesso limitato e viene assegnato un profilo con la casella di controllo **Valuta vulnerabilità** abilitata.
- 2. Il nodo PSN invia un messaggio Syslog al nodo MNT per confermare l'autenticazione e l'analisi VA è il risultato dei criteri di autorizzazione.

- 3. Il nodo MNT invia SCAN al nodo TC-NAC (utilizzando Admin WebApp) utilizzando questi dati:
  - -Indirizzo MAC
  - -Indirizzo IP
  - Intervallo di scansione
  - Scansione periodica abilitata
  - PSN di origine
- 4. Nexpose TC-NAC (incapsulato nel contenitore Docker) comunica con lo scanner Nexpose per attivare la scansione, se necessario.
- 5. Nexpose Scanner esegue la scansione dell'endpoint richiesto da ISE.
- 6. Nexpose Scanner invia i risultati della scansione ad ISE.
- 7. I risultati della scansione vengono inviati al TC-NAC:
  - -Indirizzo MAC
  - Tutti i punteggi CVSS
  - Tutte le vulnerabilità (titolo, CVEID)
- 8. TC-NAC aggiorna la PAN con tutti i dati del passaggio 7.
- 9. Il CoA viene attivato se necessario in base ai criteri di autorizzazione configurati.

#### Distribuire e configurare lo scanner Nexpose

**Attenzione:** La configurazione di Nexpose in questo documento viene eseguita per scopi di laboratorio. Consultare i tecnici Rapid7 per le considerazioni di progettazione

#### Passaggio 1. Distribuire lo scanner Nexpose.

Nexpose scanner può essere distribuito da file OVA, installato sul sistema operativo Linux e Windows. In questo documento l'installazione viene eseguita in Windows Server 2012 R2. Scaricare l'immagine dal sito Web Rapid7 e avviare l'installazione. Quando si configura il **tipo e la destinazione**, selezionare **Nexpose Security Console con Scan Engine locale** 

| 3                                                                                                    | Installer - Nexpose 📃 🗖 🗙                                                                                                    |
|----------------------------------------------------------------------------------------------------|----------------------------------------------------------------------------------------------------|
| nexpose                                                                                                    | Select components and an installation path                                                                                                    |
| Welcome<br>License agreement<br>• <b>Type and destination</b><br>System check<br>User details<br>Database port<br>Account details<br>Shortcut location<br>Confirm selections<br>Installation progress<br>Initialization | <ul> <li>Select only the set of components you want to install. If you want to modify the installation directory, click *Change*. Once you have selected your installation directory click *Next*.</li> <li>Nexpose Security Console with local Scan Engine If you do not have a console installed yet, this option is recommended. The console manages scan engines and all Nexpose operations. Nexpose Scan Engine only This distributed engine can start scanning after being paired with a Nexpose Security Console. Communication Direction: Engine to Console Security Security Se</li></ul> |
| Console details<br>Installation success                                                                                                    | Destination directory: C:\Program Files\rapid7\nexpose Change<br>Free disk space: 26,603 MB                                                                                                    |
| RAPID                                                                                                    | Cancel Previous Next                                                                                                    |

Al termine dell'installazione, il server viene riavviato. Dopo il lancio, lo scanner Nexpose deve essere accessibile tramite la porta 3780, come mostrato nell'immagine:

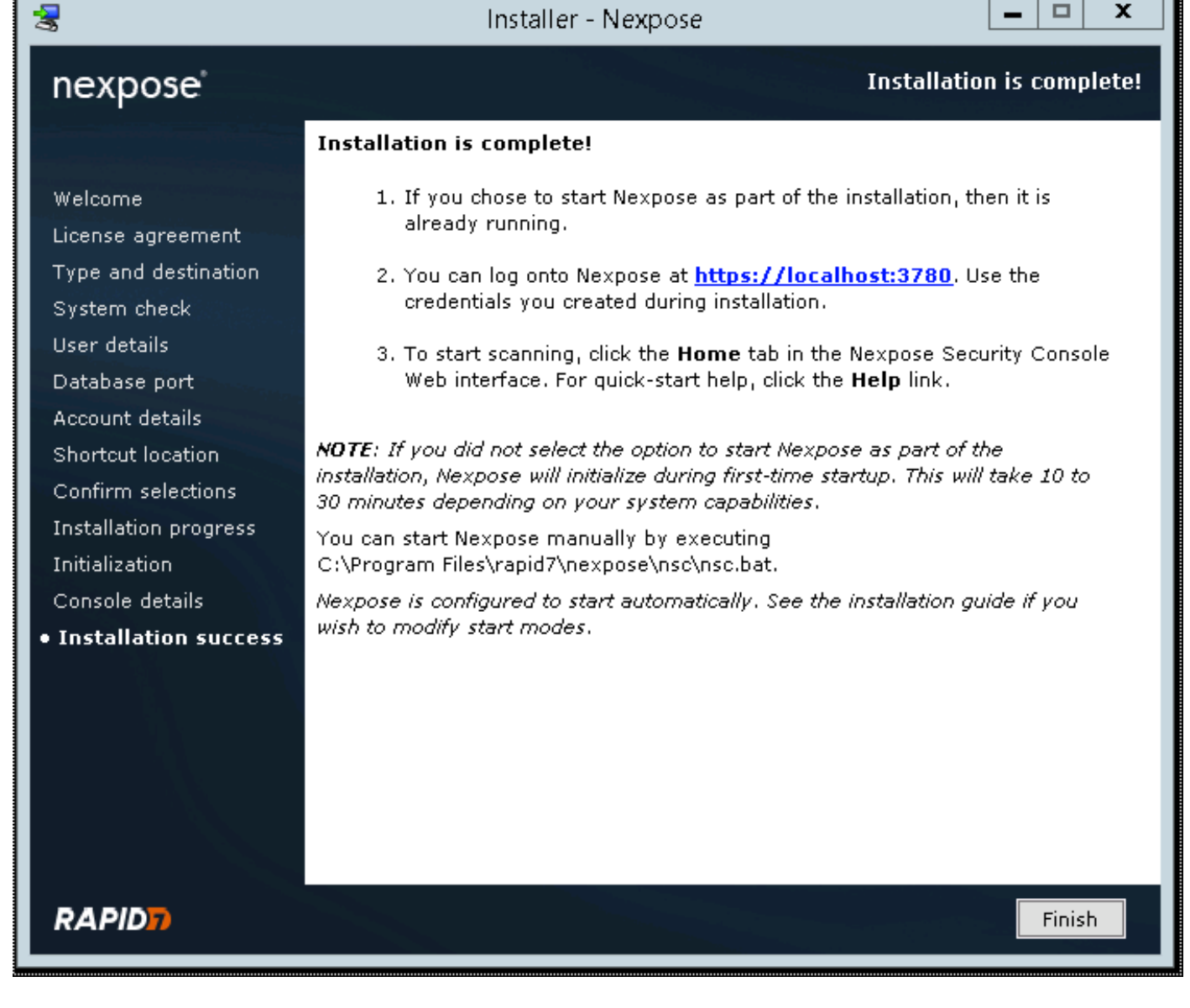

Come mostrato nell'immagine, lo scanner esegue il processo di avvio della console di sicurezza:

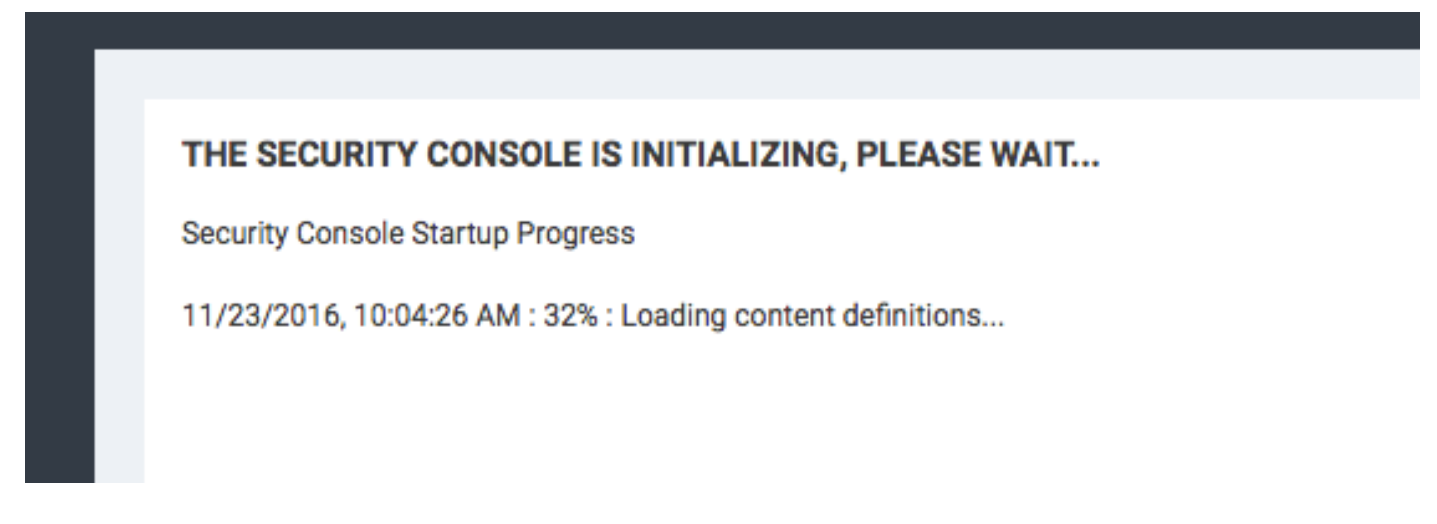

Quindi, per accedere alla GUI, occorre fornire la chiave di licenza. Si noti che è richiesta l'edizione Enterprise di Nexpose Scanner, le analisi non vengono attivate se è installata l'edizione Community.

#### Passaggio 2. Configurare lo scanner Nexpose.

Il primo passaggio consiste nel reinstallare il certificato su Nexpose Scanner. Il certificato descritto in questo documento viene emesso dalla stessa CA che ha emesso il certificato di amministratore per ISE (LAB CA). Selezionare **Amministrazione > Impostazioni globali e console**. Selezionare **Amministra** in **Console**, come mostrato nell'immagine.

| ≡  | nexpose' Create 🗸                                                             |                                                                        |                                     |                                                                              | ۵                              | 54                           | @~               | đ             | ۹            | e admin    | ~ |
|----|-------------------------------------------------------------------------------|------------------------------------------------------------------------|-------------------------------------|------------------------------------------------------------------------------|--------------------------------|------------------------------|------------------|---------------|--------------|------------|---|
| ô  |                                                                               |                                                                        |                                     |                                                                              |                                |                              |                  |               |              |            |   |
| 88 | 2 Liers                                                                       | Asset Groups                                                           | P2 Exceptions and Overrides         |                                                                              | m e                            | lendar                       |                  |               |              |            |   |
| Q  | Create and manage user accounts or manage custom user roles                   | Create dynamic or static asset groups and manage existing asset        | Review requests to exclude vulnera  | bilities from reports and to                                                 | View ca                        | lendar of all                | scheduled sca    | ns, blackouts | , database ( | operations |   |
| 受  | and password policy.                                                          | groups.                                                                | override policy compliance results. |                                                                              | and rep                        | orts.                        |                  |               |              |            |   |
| Ø  |                                                                               |                                                                        |                                     |                                                                              | _                              |                              |                  |               |              |            |   |
| R  | ⊗ Scan Options                                                                |                                                                        |                                     |                                                                              |                                |                              |                  |               |              |            |   |
| ø  | ENGINES Create and manage available Scan Ex                                   | ingines, and Scan Engine Pools.                                        | HISTORY                             | View current and past scans for this                                         | installation.                  |                              |                  |               |              |            |   |
|    | SHARED CREDENTIALS Create and manage shared credentia                         | als for authenticated scans.                                           | TEMPLATES                           | Create and manage scan templates                                             | for controlling                | g and tuning                 | scans.           |               |              |            |   |
| Ø  | BLACKOUTS Create and manage global blackout s                                 | settings.                                                              | ROOT CERTIFICATES                   | Manage root certificates used in sca                                         | nning and wa                   | irehouse exp                 | port.            |               |              |            |   |
| ⊨  |                                                                               |                                                                        |                                     |                                                                              |                                |                              |                  |               |              |            |   |
|    | Q. Discovery Options                                                          |                                                                        | Global and Console Settings         |                                                                              |                                |                              |                  |               |              |            |   |
|    | NSX MANAGER Create and manage settings that give<br>the NSX OVF distribution. | a Scan Engine direct access to an NSX network of virtual assets.Update | GLOBAL                              | Manage global settings for selecting<br>Administer set ings for the Security | risk score st<br>Console, inch | rategies and<br>uding auto-u | l excluding assi | ets from scar | 15.          |            |   |
|    | CONNECTIONS Create and manage connections that                                | allow the Security Console to discover assets dynamically.             | 00110022                            |                                                                              |                                | ang aato a                   | pager 6.19.1933  | ng secongs.   |              |            |   |
|    | EVENTS View events and statistics for asset di                                | liscovery mechanisms.                                                  |                                     |                                                                              |                                |                              |                  |               |              |            |   |
|    |                                                                               |                                                                        |                                     |                                                                              |                                |                              |                  |               |              |            |   |

Fare clic su Gestisci certificato, come illustrato nell'immagine:

| ≡         | nexpose Create       |                                          |                                                                    |
|-----------|----------------------|------------------------------------------|--------------------------------------------------------------------|
|           |                      |                                          |                                                                    |
| 仑         |                      |                                          |                                                                    |
|           | Security Console Con | figuration                               |                                                                    |
| Ţ         |                      |                                          |                                                                    |
| 4         | GENERAL              | The Security Console contains an embedde | d web server. The following web server settings can be configured. |
| 愛         | UPDATES              | WEB SERVER SETTINGS                      |                                                                    |
| $\oslash$ |                      | Web server port                          | j3780                                                              |
|           | WEB SERVER           | Session timeout (seconds)                | 600                                                                |
| ×         | PROXY SETTINGS       | Jession inteour (seconds)                | 000                                                                |
| Ø         |                      | Initial request handler threads          | 10                                                                 |
| _         | AUTHENTICATION       | Maximum request handler threads          | 100                                                                |
| Ø         |                      |                                          |                                                                    |
|           | DATABASE             | Failed login threshold                   | 4                                                                  |
|           | SCAN ENGINES         | HTTPS certificate                        | Issued to nexpose.example.com                                      |
|           | LICENSING            |                                          | Valid until Thu Nov 22 01:16:44 PST 2018                           |
|           | EXPOSURE ANALYTICS   |                                          | MANAGE CERTIFICATE                                                 |

Come mostrato nell'immagine, fare clic su in **Crea nuovo certificato**. Immettere il **Nome comune** ed eventuali altri dati che si desidera includere nel certificato di identità di Nexpose Scanner. Verificare che ISE sia in grado di risolvere l'FQDN dello scanner Nexpose con DNS.

#### Manage Certificate

This dialog will create a new self signed SSL certificate to be used by the Security Console web server. The current certificate will be overwritten. The new certificate can then be used 'as-is' or can be signed by a certification authority by generating a Certificate Signing Request (CSR).

| Common name (fully qualified domain name)      | nexpose.example.com |  |
|------------------------------------------------|---------------------|--|
| Country (two letter country ISO code. e.g. US) |                     |  |
| State/Province                                 |                     |  |
| Locality/City                                  |                     |  |
| Organization                                   |                     |  |
| Organizational unit                            |                     |  |
| Valid for (years)                              | 10                  |  |
|                                                |                     |  |
|                                                |                     |  |
|                                                | CREATE BACK         |  |
|                                                |                     |  |

Esportare la richiesta di firma del certificato (CSR) nel terminale.

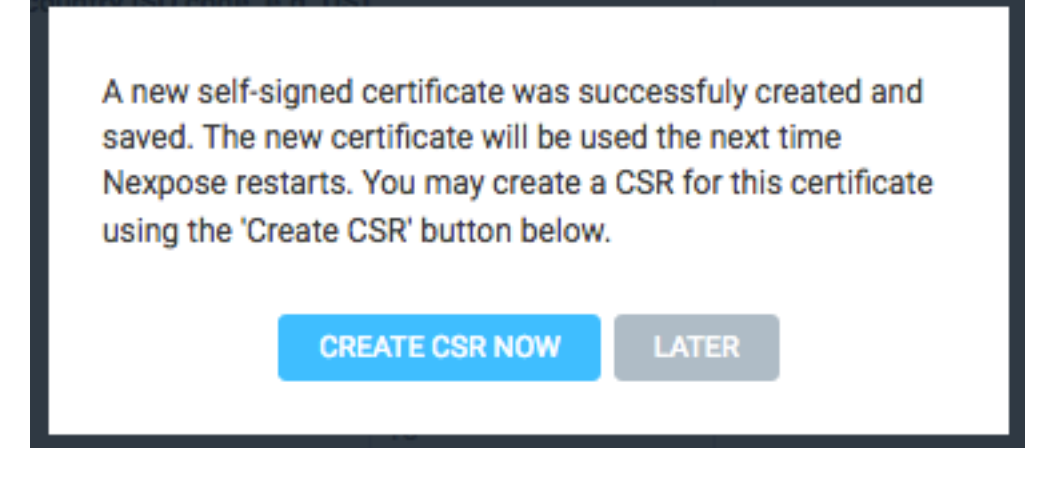

A questo punto è necessario firmare il CSR con CA (Certification Authority).

| The Security Console<br>the CSR below and se<br>Security Console usin                                                                                                    | has generated a certificate<br>nd it to your CA for signate<br>o the 'Import Signed Certif                                                                                                    | e signing request fo<br>ure. The signed cert<br>ficate' button.                                                                                                    | r the current certificate. Yo<br>ificate can later be importe                                                                                     | ou may copy<br>ed into the |
|----------------------------------------------------------------------------------------------------|----------------------------------------------------------------------------------------------------|----------------------------------------------------------------------------------------------------|----------------------------------------------------------------------------------------------------|----------------------------|
| BEGIN NEW CERTIF<br>MIIEYzCCAksCAQAwH<br>DQYJKoZIhvcNAQEBB<br>oyg3oC9MeML7s1Tug<br>GB+Sq4bAfqHFIKIsjdn<br>q4qc9DH6RuYUOEYaw<br>mwJFNG13BILZykhjM<br>rsay1voSprJXjncC3xA<br>JEQpzLxjQsnAZRG8dy<br>S0WExoXpWL8oZbOtF<br>j84GMbFuYvBq+x08pr<br>w/oD2cQFCdp1XBC7c<br>OeNlx41XDaudLii/SuY | ICATE REQUEST<br>IJECMBoGA1UEAxMTbmV4c<br>QADggIPADCCAgoCggIBAIM<br>D0K4pvmIZOh1E+B6bK7ZO<br>j3eOOLW7h8TPmD57NOZO<br>vclWs+7wTVRDt+hyFL6v6e6<br>zZVsnnGWAn9IghqQRNftXW<br>XHWQGFknY8d8eoaEM82fU<br>9+J52S6Zm7RXyCg0p7MRH<br>2HheWaQSmPStzeuQpiFXNj<br>U/kGEVftVABGHnjnstGN+qI<br>UdvkXMIJwqQXtpd8uz9ZLv<br>BB03DLbN6Inu7Vp+5/3W59 | G9zZS5leGFtcGxlLm<br>VOylrdSOlrDwLMaHEl<br>B3QAnf9/VxKaur/Q/y<br>v4X8v6DOz42YF8TNS<br>ireIXF7NIp8ssqC02Zv<br>V5JHYdFVs84WeB+DI<br>Jdzz6Y/jOqUH6ToZ5rr<br>KlykEOMGEqR5TFOZV<br>th/XQ0gHpc48v+1Dd<br>M8CU93mq/6NNPmz<br>K+afJT8cBphledh1Fy<br>PlcfmHlt+3oEJAnWx2 | NvbTCCAilw<br>SqHZoG4G<br>CNj1AcYH<br>ImScbeTZ5<br>DGzLnzb<br>KX1KWneigL<br>hEAsKINg<br>VCfTxomvzp<br>DeZI/wrLd<br>8XCgAxCOm<br>+v7Mu+m<br>vVCLgD |                            |

Importare il certificato rilasciato dalla CA facendo clic su Importa certificato.

This dialog enables you to create and manage the HTTPS certificate used by the Security Console web server. By default the Security Console uses a self-signed X.509 certificate which is created during installation. This certificate can be replaced by a custom self-signed certificate or a certificate signed by a trusted Certification Authority (CA) like Verisign, Thawte or your own CA. You may perform one or more of the following operations:

- Create New Certificate: Create a new self signed SSL certificate to be used by the Security Console web server. The current certificate will be overwritten. The new certificate can then be used 'as-is' or can be signed by a certification authority by generating a CSR.
- Generate CSR: Once you have created a custom certificate you may generate a Certificate Signing Request (CSR) for the current certificate. You may copy the generated CSR and send it to your Certification Authority.
- 3. Import Certificate / Certificate Chain: After you obtain a signed certificate from your CA you may import it to the Security Console. The Security Console will only accept a certificate that matches the current certificate/keypair. Make sure that the certificate has not been changed since you generated the CSR for this certificate.

The signed certificate **must** be based on a Certificate Signing Request generated by the Security Console. The Security Console does not allow you to import an arbitrary keypair/certificate generated by you.

View current certificate.

Configurare un sito. Il sito contiene risorse che è possibile analizzare e l'account utilizzato per integrare ISE con Nexpose Scanner deve disporre dei privilegi per gestire i siti e creare i report. Passare a **Crea > Sito**, come mostrato nell'immagine.

CLOSE

| ≡ | nexpose | Create 🔨            |
|---|---------|---------------------|
| 仚 |         | Asset Group         |
|   |         | Dynamic Asset Group |
|   |         | Report              |
| _ | 0       | Site                |
| Ţ | 0       | Tags                |

Come mostrato nell'immagine, immettere il **Nome** del Sito nella scheda **Info & Security**. La scheda **Assets** deve contenere gli indirizzi IP delle risorse valide, gli endpoint idonei per l'analisi delle vulnerabilità.

| ≡ | nexpose  | Create 🗸                  |                              |                   |           |              | _    | <b>■</b> %                      | ද <sup>ී</sup>          |
|---|----------|---------------------------|------------------------------|-------------------|-----------|--------------|------|---------------------------------|-------------------------|
|   |          |                           |                              |                   |           |              |      |                                 |                         |
|   | Site Co  | onfiguration              |                              |                   |           |              |      |                                 | SAVE & SCAN SAVE CANCEL |
|   |          |                           |                              |                   |           | •            |      |                                 |                         |
|   |          | INFO & SECURITY           | ASSETS                       | AUTHENTICATION    | TEMPLATES | Ö<br>ENGINES |      | ALERTS                          | SCHEDULE                |
|   |          |                           |                              |                   |           |              |      |                                 |                         |
|   | GENERAL  |                           | General                      |                   |           |              |      |                                 |                         |
|   | ORGANIZ  | ATION                     |                              | Name AAA TAC      |           | ~            |      |                                 |                         |
|   | ACCESS   |                           |                              | Importance Normal |           | v            |      |                                 |                         |
|   |          |                           |                              | Description       |           |              |      |                                 |                         |
|   |          |                           |                              |                   |           |              |      |                                 | ĥ                       |
|   |          |                           | User-added Tags  CUSTOM TAGS | LOCA              | ATIONS    | OWNERS       |      | CRITICALITY                     |                         |
|   |          |                           | None                         | N                 | one       | None         |      | None                            | Add tags                |
|   |          |                           |                              |                   |           |              |      |                                 |                         |
|   | nexpose' | Create                    |                              |                   |           |              |      | ■ % ©~                          | ດີ Q 2 admin            |
|   |          |                           |                              |                   |           |              |      |                                 |                         |
|   | Site C   | onfiguration              |                              |                   |           |              |      |                                 | SAVE & SCAN SAVE CANCEL |
| Q |          | INFO & SECURITY           | Ģ                            |                   |           | %            |      | Ø                               | <b>ä</b>                |
|   |          |                           | ASSETS                       | AUTHENTICATION    | TEMPLATES | ENGINES      |      | ALERTS                          | SCHEDULE                |
| 0 | Specify  | assets by Names/Addres    | ses Connection               |                   |           |              |      |                                 |                         |
| ç | INC      | UDE                       |                              |                   |           | 1 assets 🗸   | EXCL | JDE                             | 0 assets 🗸              |
|   | 1        | Assets Browse No          | file selected.               |                   |           |              | 0    | Assets Browse No file selected. |                         |
|   |          | 10.229.20.32 × Enter name | e, address, or range.        |                   |           |              |      | Enter name, address, or range.  |                         |
|   |          |                           |                              |                   |           |              |      |                                 |                         |
|   |          |                           |                              |                   |           |              |      |                                 |                         |
|   |          |                           |                              |                   |           | ÷            |      |                                 |                         |

Importare il certificato CA che ha firmato il certificato ISE nell'archivio protetto. Selezionare Amministrazione > Certificati radice > Gestisci > Importa certificati.

| ≡ | nexpose | Create V                                                                                                    | 8                     | 52           | @~       | \$ Q       | ိ admin                |
|---|---------|----------------------------------------------------------------------------------------------------|-----------------------|--------------|----------|------------|------------------------|
|   |         |                                                                                                    |                       |              |          |            | $\bigcirc$ tems $\lor$ |
|   |         |                                                                                                    |                       |              | -        |            |                        |
|   |         | SUSTOM CERTIFICATES 🛛 🖗                                                                                                    |                       |              |          |            | ^ ×                    |
|   |         | IMPORT CERTURATES                                                                                                    |                       |              |          |            |                        |
|   |         | Distinguished Name                                                                                                    | SHA-1 Fingerprint     |              |          | Expires On | Delete                 |
|   |         | CN+LAB CA, DC-example, DC-com                                                                                                    | FD729A388533726FF8450 | 358A2F7EB27I | C8A1178  | 02/12/2025 | Ē                      |
| R |         |                                                                                                    |                       |              |          |            |                        |
|   | ,       | RESET CERTIFICATES 💿                                                                                                    |                       |              |          |            |                        |
|   |         | Distinguished Name                                                                                                    | SHA-1 Fingerprint     |              |          | Expires On |                        |
|   |         | CN-DigiDert Assured ID Root CA, OU-www.digicert.com, 0+DigiDert Inc, C+US                                                                                           | 056388630D62D75A88C8  | AB1E48DF85A  | 99824043 | 11/10/2031 |                        |
|   |         | CN-TG TrustCenter Class 2 CA II, OU-TC TrustCenter Class 2 CA, O-TC TrustCenter GmbH, C+DE                                                                          | AE5083ED7CF45CBC8F61  | C621FE685D79 | 4221156E | 12/31/2025 |                        |
|   |         | EMAILADDRESS-premium-server@thavte.com, CN=Thavte Premium Server CA, OU-Dertification Services Division, O=Thavte Consulting cc, L=Cape Town, ST=Western Cape, O=ZA | E0AB05942072549305606 | 2023670F7CD2 | EFC6666  | 01/02/2021 |                        |

#### **Configurare ISE**

Passaggio 1. Abilitare i servizi TC-NAC.

Abilitare i servizi TC-NAC sul nodo ISE. Tenere presente quanto segue:

- Il servizio NAC incentrato sulle minacce richiede una licenza Apex.
- Ènecessario un PSN (Policy Service Node) distinto per il servizio NAC incentrato sulle minacce.
- Il servizio NAC incentrato sulle minacce può essere abilitato solo su un nodo in una distribuzione.

• Èpossibile aggiungere una sola istanza di una scheda per fornitore per il servizio di valutazione delle vulnerabilità.

| cisco Identi       | ty Services I | Engine       | Home 🔸      | Context Visibility                           | <ul> <li>Operations</li> </ul>                             | Policy                                                   | <ul> <li>Administration</li> </ul> | Work Centers         |
|--------------------|---------------|--------------|-------------|----------------------------------------------|------------------------------------------------------------|----------------------------------------------------------|------------------------------------|----------------------|
| ▼System            | Identity Mail | nagement 🕨   | Network Res | sources • Device                             | Portal Managem                                             | ent pxGrid Se                                            | vices Feed Sen                     | vice                 |
| Deployment         | Licensing     | Certificates | Loggin      | g Maintenanc                                 | e Upgrade E                                                | Backup & Restore                                         | Admin Access                       | ► Settings           |
| Deploym            | ent           |              | <b>₩</b> .  | Deployment Nod<br>Edit Node<br>General Setti | es List > <b>ISE22-1</b> 0<br>ngs Profilin                 | <b>ek</b><br>g Configuration                             |                                    |                      |
| • कुछ 06<br>कुछ PA | N Failover    |              |             |                                              | Hostname ISI<br>FQDN ISI<br>IP Address 10<br>Node Type Ide | E22-1ek<br>E22-1ek.examp<br>.48.23.86<br>entity Services | le.com<br>Engine (ISE)             |                      |
|                    |               |              |             | Personas                                     |                                                            |                                                          |                                    |                      |
|                    |               |              |             | Administrat                                  | on                                                         |                                                          | Role STANDA                        | ALONE Make Primary   |
|                    |               |              |             | Monitoring                                   |                                                            |                                                          | Role                               | ARY                  |
|                    |               |              |             | Policy Servi                                 | ce                                                         |                                                          |                                    |                      |
|                    |               |              |             | 🗹 En                                         | able Session Servi                                         | Personas<br>ces                                          | Include Node                       | in Node Group None T |
|                    |               |              |             | ✓ En                                         | able Profiling Serv                                        | rice                                                     |                                    |                      |
|                    |               |              |             | 🗹 En                                         | able Threat Centri                                         | ic NAC Service                                           |                                    |                      |
|                    |               |              |             | 🗆 En                                         | able SXP Service                                           | (i)                                                      | Use Interface                      | GigabitEthernet 0 +  |
|                    |               |              |             | 🗆 En                                         | able Device Admir                                          | n Service                                                |                                    |                      |
|                    |               |              |             | □ <sub>En</sub>                              | able Passive Ident                                         | ity Service                                              |                                    |                      |
|                    |               |              |             | □ pxGrid                                     | Ð                                                          |                                                          |                                    |                      |

Passaggio 2. Importare il certificato dello scanner Nexpose.

Importare il certificato CA dello scanner Nexpose nell'archivio Certificati attendibili di Cisco ISE (Amministrazione > Certificati > Gestione certificati > Certificati attendibili > Importa). Verificare che i certificati radice e intermedi appropriati siano importati (o presenti) nell'archivio dei certificati protetti di Cisco ISE

| dentity Services Engine                                                   | Home   Context Visibility   Operations   Police                                                           | y • Administra                      | ation 		 Work Centers                         |                   |                          |                          |                  |                  | Licens                         |
|---------------------------------------------------------------------------|----------------------------------------------------------------------------------------------------|-------------------------------------|-----------------------------------------------|-------------------|--------------------------|--------------------------|------------------|------------------|--------------------------------|
| System      Identity Management     Deployment Licensing      Certificate | Network Resources      Device Portal Management pxGr es      Logging      Maintenance Upgrade Backup & Re | id Services → Fe<br>store → Admin / | eed Service                                   | tric NAC          |                          |                          |                  |                  | Click here to do wireless setu |
| 0                                                                         |                                                                                                    |                                     |                                               |                   |                          |                          |                  |                  |                                |
| - Certificate Management                                                  | Trusted Certificates                                                                                      |                                     |                                               |                   |                          |                          |                  |                  |                                |
| System Certificates                                                       | / Edit 💠 Import 😨 Export 🗙 Delete 🔎 View                                                                  |                                     |                                               |                   |                          |                          |                  |                  | S                              |
| Trusted Certificates                                                      | Friendly Name                                                                                             | Status                              | Trusted For                                   | Serial Number     | Issued To                | Issued By                | Valid From       | Expiration Date  | Expiration Status              |
| OCSP Client Profile                                                       | Baltimore CyberTrust Root                                                                                 | Enabled                             | Cisco Services                                | 02 00 00 B9       | Baltimore CyberTrust Ro  | Baltimore CyberTrust Ro  | Fri, 12 May 2000 | Tue, 13 May 2025 | <b>V</b>                       |
| Certificate Signing Requests                                              | Cisco CA Manufacturing                                                                                    | Ø Disabled                          | Endpoints<br>Infrastructure                   | 6A 69 67 B3 00 00 | Cisco Manufacturing CA   | Cisco Root CA 2048       | Sat, 11 Jun 2005 | Mon, 14 May 2029 |                                |
| Certificate Periodic Check Setti                                          | Cisco Manufacturing CA SHA2                                                                               | Enabled                             | Endpoints<br>Infrastructure                   | 02                | Cisco Manufacturing CA   | Cisco Root CA M2         | Mon, 12 Nov 2012 | Thu, 12 Nov 2037 |                                |
| Certificate Authority                                                     | Cisco Root CA 2048                                                                                        | Ø Disabled                          | Endpoints<br>Infrastructure                   | 5F F8 7B 28 2B 54 | Cisco Root CA 2048       | Cisco Root CA 2048       | Fri, 14 May 2004 | Mon, 14 May 2029 |                                |
|                                                                           | Cisco Root CA M2                                                                                          | Enabled                             | Endpoints<br>Infrastructure                   | 01                | Cisco Root CA M2         | Cisco Root CA M2         | Mon, 12 Nov 2012 | Thu, 12 Nov 2037 | <b>~</b>                       |
|                                                                           | Default self-signed server certificate                                                                    | Enabled                             | Endpoints<br>Infrastructure                   | 58 08 8E 16 00 00 | ISE22-1ek.example.com    | ISE22-1ek.example.com    | Thu, 20 Oct 2016 | Fri, 20 Oct 2017 |                                |
|                                                                           | DST Root CA X3 Certificate Authority                                                                      | Enabled                             | Cisco Services                                | 44 AF B0 80 D6 A3 | DST Root CA X3           | DST Root CA X3           | Sat, 30 Sep 2000 | Thu, 30 Sep 2021 |                                |
|                                                                           | LAB CA#LAB CA#00005                                                                                       | Enabled                             | Infrastructure<br>Endpoints                   | 2F DB 38 46 B8 6D | LAB CA                   | LAB CA                   | Thu, 12 Feb 2015 | Wed, 12 Feb 2025 |                                |
|                                                                           | NeXpose Security Console#NeXpose Security Consol                                                          | Enabled                             | Infrastructure<br>Cisco Services<br>Endpoints | -C 49 10 5A 46 EB | NeXpose Security Console | NeXpose Security Console | Fri, 18 Nov 2016 | Wed, 18 Nov 2026 |                                |
|                                                                           | Thawte Primary Root CA                                                                                    | Enabled                             | Cisco Services                                | 34 4E D5 57 20 D5 | thawte Primary Root CA   | thawte Primary Root CA   | Fri, 17 Nov 2006 | Thu, 17 Jul 2036 |                                |
|                                                                           | VeriSign Class 3 Public Primary Certification Authority                                                   | Enabled                             | Cisco Services                                | 18 DA D1 9E 26 7D | VeriSign Class 3 Public  | VeriSign Class 3 Public  | Wed, 8 Nov 2006  | Thu, 17 Jul 2036 | 2                              |
|                                                                           | VeriSign Class 3 Secure Server CA - G3                                                                    | Enabled                             | Cisco Services                                | 6E CC 7A A5 A7 03 | VeriSign Class 3 Secure  | VeriSign Class 3 Public  | Mon, 8 Feb 2010  | Sat, 8 Feb 2020  |                                |
|                                                                           |                                                                                                    |                                     |                                               |                   |                          |                          |                  |                  |                                |

Passaggio 3. Configurare l'istanza TC-NAC di Nexpose Scanner.

Aggiungere Rapid7 Instance in Administration > Threat Centric NAC > Vendor di terze parti.

| dentity Servi                                 | ces Engine                  | Home         | Context   | Visibility | • Operations      | Policy   | <b>▼</b> Adm | inistration | ► W  | /ork Centers       |
|-----------------------------------------------|-----------------------------|--------------|-----------|------------|-------------------|----------|--------------|-------------|------|--------------------|
| System Identit                                | y Management                | Network      | Resources | Device     | Portal Management | pxGrid S | ervices      | Feed Ser    | vice | Threat Centric NAC |
| Third Party Vendors                           |                             |              |           |            |                   |          |              |             |      |                    |
| Vendor Instances > N<br>Input fields marked w | New<br>vith an asterisk (*) | are required | 1.        |            |                   |          |              |             |      |                    |
| Ve                                            | ndor * Rapid7               | Nexpose : \  | /A        |            |                   |          | •            |             |      |                    |
| Instance N                                    | lame * Rapid                | 7            |           |            |                   |          |              |             |      |                    |
|                                               |                             |              |           |            | C                 | ancel    | ave          |             |      |                    |

Una volta aggiunta, l'istanza passa allo stato **Pronta per la configurazione**. Fare clic su questo collegamento. Configurare **Nexpose Host** (Scanner) e **Port**. Per impostazione predefinita, il valore è 3780. Specificare **Nome utente** e **Password** con accesso al sito corretto.

Enter Nexpose Security Console credentials

| nexpose.example.com                                                                                                    |  |
|----------------------------------------------------------------------------------------------------|--|
| The hostname of the Nexpose Security Console Host.                                                                                                    |  |
| Nexpose port                                                                                                    |  |
| 3780                                                                                                    |  |
| The port of the Nexpose Security Console host.                                                                                                    |  |
| Username                                                                                                    |  |
| admin                                                                                                    |  |
|                                                                                                    |  |
| Username to access Nexpose Security Console.                                                                                                    |  |
| Username to access Nexpose Security Console.                                                                                                    |  |
| Username to access Nexpose Security Console.                                                                                                    |  |
| Username to access Nexpose Security Console. Password                                                                                                    |  |
| Username to access Nexpose Security Console. Password Password of the user.                                                                                               |  |
| Username to access Nexpose Security Console. Password Password of the user.                                                                                               |  |
| Username to access Nexpose Security Console. Password Password of the user. Http proxy Host                                                                               |  |
| Username to access Nexpose Security Console. Password Password of the user. Http proxy Host                                                                               |  |
| Username to access Nexpose Security Console. Password Password of the user. Http proxy Host Optional http proxy host. Requires proxy port also to be set.                 |  |
| Username to access Nexpose Security Console. Password Password of the user. Http proxy Host Optional http proxy host. Requires proxy port also to be set.                 |  |
| Username to access Nexpose Security Console. Password Password of the user. Http proxy Host Optional http proxy host. Requires proxy port also to be set. Http proxy port |  |

Cancel

Next

Le impostazioni avanzate sono ben documentate nella Guida dell'amministratore di ISE 2.2. Il link è disponibile nella sezione Riferimenti di questo documento. Fare clic su **Avanti** e **Fine**. Nexpose Instance passa allo stato **Attivo** e viene avviato il download della Knowledge Base.

| dentity Services I  | Engine Home           | Context Visibility | Operations        | Policy Administration   | Work Centers                     |    |
|---------------------|-----------------------|--------------------|-------------------|-------------------------|----------------------------------|----|
| System Identity Mar | nagement    Network R | Resources          | Portal Management | pxGrid Services Feed Se | Threat Centric NAC               |    |
| Third Party Vendors |                       |                    |                   |                         |                                  |    |
| Vendor Instances    | m Trash ▼ 🕑 Eo        | dit Restart Stop   | )                 |                         | <del>▼</del> Filter <del>▼</del> | ¢- |
| Instance Name       | Vendor Name           | Туре               | Hostname          | Conn                    | ectivity Status                  |    |
| Rapid7              | Rapid7 Nexpos         | e VA               | nexpose.exa       | mple.com Conne          | ected Active                     |    |

Passaggio 4. Configurare il profilo di autorizzazione per attivare la scansione VA.

Passare a **Criterio > Elementi criteri > Risultati > Autorizzazione > Profili di autorizzazione**. Aggiungi nuovo profilo. In **Operazioni comuni** selezionare la casella di controllo **Valutazione vulnerabilità**. L'intervallo di scansione su richiesta deve essere selezionato in base alla progettazione della rete.

Il profilo di autorizzazione contiene le seguenti coppie av:

cisco-av-pair = on-demand-scan-interval=48

cisco-av-pair = periodic-scan-enabled=0

cisco-av-pair = va-adapter-instance=c2175761-0e2b-4753-b2d6-9a9526d85c0c

Vengono inviati ai dispositivi di rete all'interno di un pacchetto di accettazione dell'accesso, anche se il loro vero scopo è quello di dire al nodo MNT (Monitoring) che deve essere attivata la scansione. MNT indica al nodo TC-NAC di comunicare con Nexpose Scanner.

| dentity Services Engine                | Home  Context Visibility  Operations  Policy  Administration  Work Centers                                                                                                    |
|----------------------------------------|----------------------------------------------------------------------------------------------------|
| Global Exceptions Policy Authenticatio | n Authorization Profiling Posture Client Provisioning   Policy Elements                                                                                                    |
| Dictionaries Conditions Results        |                                                                                                    |
| 0                                      | * Name Rapid7                                                                                                    |
| Authentication                         | Description                                                                                                    |
| - Authorization                        | * Access Type ACCESS_ACCEPT                                                                                                    |
| Authorization Profiles                 | Network Device Profile dds Cisco 👻 🕀                                                                                                    |
| Downloadable ACLs                      | Service Template                                                                                                    |
| ▶ Profiling                            |                                                                                                    |
| ▶ Posture                              | Passive Identity Tracking i                                                                                                    |
| Client Provisioning                    |                                                                                                    |
|                                        | <ul> <li>Common Tasks</li> <li>Assess Vulnerabilities</li> <li>Adapter Instance</li> <li>Trigger scan if the time since last scan is greater than</li> <li>48</li> <li>Enter value in hours (1-9999)</li> </ul> Advanced Attributes Settings       Image: Select an item <li>Image: Select an item</li> Access Type = ACCESS_ACCEPT       Cisco-av-pair = on-demad-scan-interval=48 <li>Cisco-av-pair = va-adapter-instance =c2175761-0e2b-4753-b2d6-9a9526d85c0c</li> |

#### Passaggio 5. Configurare i criteri di autorizzazione.

- Configurare il criterio di autorizzazione per utilizzare il nuovo profilo di autorizzazione configurato nel passaggio 4. Passare a Criterio > Autorizzazione > Criterio di autorizzazione, individuare la regola Basic\_Authenticated\_Access e fare clic su Modifica. Modificare le autorizzazioni da PermitAccess al nuovo Standard Rapid7 creato. In questo modo viene eseguita una scansione delle vulnerabilità per tutti gli utenti. Fare clic su in Salva.
- Crea criteri di autorizzazione per computer in quarantena. Passare a Criterio > Autorizzazione
   > Criterio di autorizzazione > Eccezioni e creare una regola di eccezione. Passare quindi a Condizioni > Crea nuova condizione (opzione avanzata) > Seleziona attributo, scorrere verso il basso e selezionare Minaccia. Espandere l'attributo Threat e selezionare Nexpose-CVSS\_Base\_Score. Modificare l'operatore in Maggiore di e immettere un valore in base ai criteri di sicurezza. Il profilo di autorizzazione della quarantena deve consentire un accesso limitato alla macchina vulnerabile.

| dent                                                           | ty Services Engine Home                                                                                                 | Context Visibility   Operations   Policy   Administration   Work                                                              | x Centers                      | License Warning 🔺 🔍 😑 🔿 Ö                                                    |
|----------------------------------------------------------------|----------------------------------------------------------------------------------------------------|----------------------------------------------------------------------------------------------------|--------------------------------|------------------------------------------------------------------------------|
| Global Exce                                                    | ptions Policy Authentication Authorit                                                                                   | zation Profiling Posture Client Provisioning   Policy Elements                                                                |                                | Click here to do wireless setup and visibility setup Do not show this again. |
| Authorizat<br>Define the Au<br>For Policy Exp<br>First Matcher | ion Policy<br>horization Policy by configuring rules base<br>of go to Administration > System > Backu<br>Rule Applies v | d on identity groups and/or other conditions. Drag and drop rules to change the order $\rho$ & Restore $>$ Policy Export Page |                                |                                                                              |
| ▼ Excepti                                                      | ons (1)                                                                                                    |                                                                                                    |                                |                                                                              |
| i 🔽                                                            | Exception Rule                                                                                                    | Conditions (identity groups and other conditions)     Threat Baold7 Nexpose-CVSS, Base, Score GREATER 1                       | then Quarantine                | Edd -                                                                        |
| Standard                                                       |                                                                                                    |                                                                                                    |                                |                                                                              |
| Ciab                                                           | Bule Name                                                                                                    | Conditions (identity envire and allow conditions)                                                                             | Barmiasiana                    |                                                                              |
|                                                                | Wireless Black List Default                                                                                             | If Blacklist AND Wireless_Access                                                                                              | then Blackhole_Wireless_Access | Edtiv                                                                        |
|                                                                | Profiled Cisco IP Phones                                                                                                | If Cisco-IP-Phone                                                                                                    | then Cisco_IP_Phones           | Edt   •                                                                      |
|                                                                | Profiled Non Cisco IP Phones                                                                                            | if Non_Cisco_Profiled_Phones                                                                                                  | then Non_Cisco_IP_Phones       | Editiv                                                                       |
| 0                                                              | Compliant_Devices_Access                                                                                                | If (Network_Access_Authentication_Passed AND Compliant_Devices )                                                              | then PermitAccess              | Edt I 🗸                                                                      |
| 0                                                              | Employee_EAP-TLS                                                                                                    | If (Wireless_802.1X AND BYOD_is_Registered AND EAP-TLS AND MAC_in_SAN)                                                        | then PermitAccess AND BYOD     | Edit I 🕶                                                                     |
| 0                                                              | Employee_Onboarding                                                                                                    | If (Wireless_802.1X AND EAP-MSCHAPv2)                                                                                         | then NSP_Onboard AND BYOD      | Editiv                                                                       |
|                                                                | Wired_Guest_Access                                                                                                    | If (Guest_Flow AND Wired_MAB)                                                                                                 | then PermitAccess AND Guests   | Edt I 🕶                                                                      |
|                                                                | Wi-Fi_Guest_Access                                                                                                    | If (Guest_Flow AND Wireless_MAB)                                                                                              | then PermitAccess AND Guests   | Editiv                                                                       |
|                                                                | Wired_Redirect_to_Guest_Login                                                                                           | If Wired_MAB                                                                                                    | then Cisco_WebAuth             | Edt i 🕶                                                                      |
|                                                                | Wi-Fi_Redirect_to_Guest_Login                                                                                           | If Wireless_MAB                                                                                                    | then Cisco_WebAuth             | Edit i 🕶                                                                     |
|                                                                | Basic_Authenticated_Access                                                                                              | If Network_Access_Authentication_Passed                                                                                       | then Rapid7                    | Edit I 🕶                                                                     |
|                                                                | Default                                                                                                    | If no matches, then DenyAccess                                                                                                |                                | Edt I 🕶                                                                      |

# Verifica

#### **Identity Services Engine**

La prima connessione attiva VA Scan. Al termine dell'analisi, la riautenticazione CoA viene attivata per applicare nuovi criteri, se corrispondenti.

| diale Ident | ity Services Engine     | Home Conte       | xt Visibility | * Operations | Policy      Administration | on                |               |                |               |                            |                |         | Licens                  | e Warning 🔺 🔍 🔍        | 0 0                  | o  |
|-------------|-------------------------|------------------|---------------|--------------|----------------------------|-------------------|---------------|----------------|---------------|----------------------------|----------------|---------|-------------------------|------------------------|----------------------|----|
| ▼RADIUS     | Threat-Centric NAC Live | Logs + TACACS    | Troubleshood  | t Adaptive   | Network Control Reports    |                   |               |                |               |                            |                | Click b | ere to do wireless setu | and visibility setup D | not show this again. | ×  |
| Live Logs   | Live Sessions           |                  |               |              |                            |                   |               |                |               |                            |                |         |                         |                        |                      |    |
|             |                         | Misconfigured Su | pplicants O   |              | Misconfigured Network I    | Devices (0        | RADIUS Drops  | 0              | CI            | lient Stopped Responding 0 |                | Rep     | eat Counter 0           |                        |                      |    |
|             |                         | 0                |               |              | 0                          |                   | 0             |                |               | 0                          |                |         | 0                       |                        |                      |    |
|             |                         |                  |               |              |                            |                   |               |                |               | Refrest                    | Every 1 minute | • Sh    | ow Latest 20 reco       | rds • Within           | Last 24 hours        | •  |
| C Refresh   | Reset Repeat Count      | ts 💆 Export To 🕶 |               |              |                            |                   |               |                |               |                            |                |         |                         |                        | ▼ Filter • C         | •• |
| Time        |                         | Status           | Details       | Repeat       | Identity                   | Endpoint ID       | Endpoint P    | Authenticat    | Authorizati   | Authorization Profiles     | IP Address     |         | Network Device          | Device Port            | Identity Group       |    |
| ×           |                         | Status           |               |              | Identity                   | Endpoint ID       | Endpoint Prof | Authentication | Authorization | Authorization Profiles     | IP Address     | -       | Network Device          | Device Port            | Identity Group       |    |
| Nov 2       | 4, 2016 01:45:41.438 PM | 0                | 0             | 0            | alice                      | 3C:97:0E:52:3F:D9 | Nortel-Device | Default >> D   | Default >> E  | Quarantine                 | 10.229.20.32   |         |                         | FastEthernet1/0/5      |                      |    |
| Nov 2       | 4, 2016 01:45:40.711 PM | <b>~</b>         | 0             |              | alice                      | 3C:97:0E:52:3F:D9 | Nortel-Device | Default >> D   | Default >> E  | Quarantine                 | 10.229.20.32   |         | Switch_2960             | FastEthernet1/0/5      | Profiled             |    |
| Nov 2       | 4, 2016 01:45:39.166 PM | <b>~</b>         | 0             |              |                            | 3C:97:0E:52:3F:D9 |               |                |               |                            |                |         | Switch_2960             |                        |                      |    |
| Nov 2       | 4, 2016 01:32:00.564 PM |                  | 0             |              | alice                      | 3C:97:0E:52:3F:D9 |               | Default >> D   | Default >> B  | Rapid7                     | 10.229.20.32   |         | Switch_2960             | FastEthernet1/0/5      |                      |    |

Per verificare quali vulnerabilità sono state rilevate, selezionare **Context Visibility > Endpoints**. Verificare le vulnerabilità degli endpoint con i punteggi assegnati dallo scanner Nexpose.

| cisco Identity S | Services Engine Home                                                                                                    | ▼ Context Visibility       | <ul> <li>Operations</li> </ul> | Policy      | Administration | Work Centers |
|------------------|----------------------------------------------------------------------------------------------------|----------------------------|--------------------------------|-------------|----------------|--------------|
| Endpoints U      | sers Network Devices                                                                                                    |                            |                                |             |                |              |
| Endpoints > 3    | C:97:0E:52:3F:D9                                                                                                    |                            |                                |             |                |              |
|                  |                                                                                                    |                            |                                |             |                |              |
| 3C:97:0E         | :52:3F:D9 ØØ                                                                                                    | 8                          |                                |             |                |              |
|                  | MAC Address: 3C:97:0E:52:3I<br>Username: alice<br>Endpoint Profile: Nortel-Devic<br>Current IP Address: 10.229.20<br>Location: Location -> All Loca | F:D9<br>e<br>.32<br>ations |                                |             |                |              |
| Appli            | cations Attributes                                                                                                    | Authentication TI          | hreats Vuln                    | erabilities |                |              |
| ssl-cve-2016     | 2183-sweet32                                                                                                    |                            |                                |             |                |              |
| Title:           | TLS/SSL Birthday attacks on 64                                                                                                    | 4-bit block ciphers (SWEE  | ET32)                          |             |                |              |
| CVSS score:      | 5                                                                                                    |                            |                                |             |                |              |
| CVEIDS:          | CVE-2016-2183                                                                                                    |                            |                                |             |                |              |
| Reported by:     | Rapid7 Nexpose                                                                                                    |                            |                                |             |                |              |
| Reported at:     | Thu Nov 24 05:42:52 CET 2016                                                                                                    | 6                          |                                |             |                |              |
|                  |                                                                                                    |                            |                                |             |                |              |
| ssl-static-key   | r-ciphers                                                                                                    |                            |                                |             |                |              |
| Title:           | TLS/SSL Server Supports The                                                                                                    | Use of Static Key Ciphers  | 3                              |             |                |              |
| CVSS score:      | 2.5999999                                                                                                    |                            |                                |             |                |              |
| CVEIDS:          |                                                                                                    |                            |                                |             |                |              |
| Reported by:     | Rapid7 Nexpose                                                                                                    |                            |                                |             |                |              |
| Reported at:     | Thu Nov 24 05:42:52 CET 2016                                                                                                    | 6                          |                                |             |                |              |
| rc4-cve-2013     | -2566                                                                                                    |                            |                                |             |                |              |
| Title:           | TLS/SSL Server Supports RC4                                                                                                    | Cipher Algorithms (CVE-    | 2013-2566)                     |             |                |              |
| CVSS score:      | 4.30000019                                                                                                    |                            |                                |             |                |              |
| CVEIDS:          | CVE-2013-2566                                                                                                    |                            |                                |             |                |              |
| Reported by:     | Rapid7 Nexpose                                                                                                    |                            |                                |             |                |              |
| Reported at:     | Thu Nov 24 05:42:52 CET 2016                                                                                                    | 6                          |                                |             |                |              |

In Operazioni > TC-NAC Live Logs, è possibile visualizzare i criteri di autorizzazione applicati e i dettagli su CVSS\_Base\_Score.

| dentity Services Engine Home              | Context Visibility     Operat | ions Policy            | Administration | Work Center |                           |                           |                            | License Warning 🔺 🌼                                    |                  | • •      |  |
|-------------------------------------------|-------------------------------|------------------------|----------------|-------------|---------------------------|---------------------------|----------------------------|--------------------------------------------------------|------------------|----------|--|
| RADIUS Threat-Centric NAC Live Logs     T | ACACS + Troubleshoot + Ac     | laptive Network Contro | Reports        |             |                           |                           |                            | Click here to do wireless setup and visibility setup D | to not show this | s again. |  |
| Threat Centric NAC Livelog                |                               |                        |                |             |                           |                           |                            |                                                        |                  |          |  |
| C Refresh 💆 Export To 👻 📕 Pause           |                               |                        |                |             |                           |                           |                            |                                                        | ▼ Filter ▼       | ۰.       |  |
| Time                                      | Endpoint ID                   | Username               | Incident type  | Vendor      | Old Authorization profile | New Authorization profile | Authorization rule matched | Details                                                |                  |          |  |
| ×                                         | Endpoint ID                   | Username               | Incident type  | Vendor      | Old Authorization profile | New Authorization profile | Authorization rule matched |                                                        |                  |          |  |
| Thu Nov 24 2016 13:45:40 GMT+0100 (C      | 3C:97:0E:52:3F:D9             | alice                  | vulnerability  | Rapid7      | Rapid7                    | Quarantine                | Exception Rule             | CVSS_Base_Score: 5<br>CVSS_Temporal_Score: 0           |                  |          |  |

#### **Scanner Nexpose**

Quando l'analisi VA viene attivata da TC-NAC Nexpose Scan, le transizioni allo stato **In corso** e lo scanner inizia a eseguire il probe dell'endpoint. Se si esegue l'acquisizione wireshark sull'endpoint, a questo punto si verificherà lo scambio di pacchetti tra l'endpoint e lo scanner. Al termine dell'esecuzione dello scanner, i risultati saranno disponibili nella **home page**.

| SITES       |        |                 |        |       |                   |        |                                      |      |      |        |
|-------------|--------|-----------------|--------|-------|-------------------|--------|--------------------------------------|------|------|--------|
| Name        | Assets | Vulnerabilities | Risk 🗸 |       | Scan Engine       | Туре   | Scan Status                          | Scan | Edit | Delete |
| TAC AAA     | 1      | 1               | )      | 2,016 | Local scan engine | Static | Scan finished on Thu, Nov 24th, 2016 | C    | 0    | 1      |
| CREATE SITE |        |                 |        |       |                   |        |                                      |      |      |        |

Nella pagina **Asset**, è possibile verificare la presenza di un nuovo endpoint con i risultati dell'analisi, l'identificazione del sistema operativo e il rilevamento di 10 vulnerabilità.

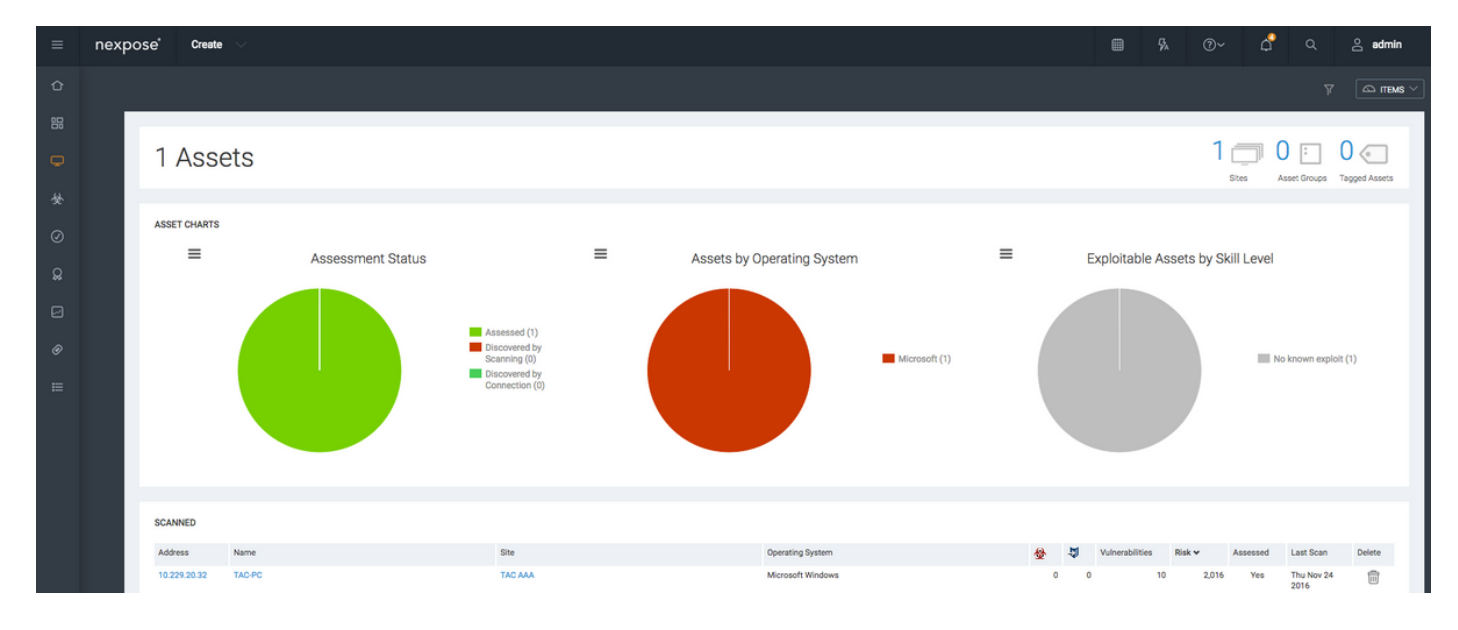

Quando si fa clic sull'**indirizzo IP dell'endpoint,** Nexpose Scanner visualizza il nuovo menu, in cui è possibile visualizzare ulteriori informazioni, tra cui nome host, punteggio Risc e elenco dettagliato delle vulnerabilità

| =                                                                                                    | nexpo  | ose'                                                                                                    | Create 🗸                                                                                                    |                                                                                                    |                                                  |                                                                                                    |                              |                  |                                            |                                                                                                    |                                                                                                    | Ş∧.                                                                                                    | ⊙~ ¢                                                                                                    | ુ વ                           | ු <b>a</b>                                                                                                    | lmin           |
|----------------------------------------------------------------------------------------------------|--------|----------------------------------------------------------------------------------------------------|----------------------------------------------------------------------------------------------------|----------------------------------------------------------------------------------------------------|--------------------------------------------------|----------------------------------------------------------------------------------------------------|------------------------------|------------------|--------------------------------------------|----------------------------------------------------------------------------------------------------|----------------------------------------------------------------------------------------------------|----------------------------------------------------------------------------------------------------|----------------------------------------------------------------------------------------------------|-------------------------------|----------------------------------------------------------------------------------------------------|----------------|
| ô                                                                                                    |        |                                                                                                    |                                                                                                    |                                                                                                    |                                                  |                                                                                                    |                              |                  |                                            |                                                                                                    |                                                                                                    |                                                                                                    |                                                                                                    |                               |                                                                                                    | TEMS $^{\sim}$ |
| 88                                                                                                    |        | TAC 444 1                                                                                                    | Manual alter                                                                                                    |                                                                                                    |                                                  |                                                                                                    |                              |                  |                                            |                                                                                                    |                                                                                                    |                                                                                                    |                                                                                                    |                               |                                                                                                    |                |
| 0                                                                                                    |        | ino non i                                                                                                    | 1.000                                                                                                    |                                                                                                    |                                                  |                                                                                                    |                              |                  |                                            |                                                                                                    |                                                                                                    |                                                                                                    |                                                                                                    |                               |                                                                                                    |                |
|                                                                                                    |        | ADDR                                                                                                    | ESSES 10.22                                                                                                    | 29.20.32                                                                                                    | OS                                               | Kicrosoft Windows                                                                                                    | RISH                         | SCORE 😡          |                                            |                                                                                                    | US                                                                                                    | ER-ADDED TA                                                                                                    | GS 🕢                                                                                                    |                               |                                                                                                    |                |
| 쓪                                                                                                    |        | HARD                                                                                                    | WARE Unkn                                                                                                    | own                                                                                                    | CPE                                              |                                                                                                    | C                            | RIGINAL          |                                            | CUSTOM TAGS                                                                                                    |                                                                                                    |                                                                                                    | OWNE                                                                                                    | ERS                           |                                                                                                    |                |
| Ø                                                                                                    |        | ALIAS                                                                                                    | ES TAC-                                                                                                    | PC                                                                                                    | LAST SCAN                                        | Nov 24, 2016 4:42:07 AM (6 minutes ago)                                                                                                    | 2                            | 2,016            |                                            | None                                                                                                    |                                                                                                    |                                                                                                    | Nor                                                                                                    | 16                            |                                                                                                    |                |
| Q                                                                                                    |        | HOST                                                                                                    | TYPE Unkn                                                                                                    | own                                                                                                    | NEXT SCAN                                        | Not set                                                                                                    | CONT                         | EXT-DRIVEN       |                                            |                                                                                                    |                                                                                                    |                                                                                                    |                                                                                                    |                               | Add                                                                                                    | ags            |
| _                                                                                                    |        | IDENT                                                                                                    | JE<br>IFIERS                                                                                                    |                                                                                                    |                                                  |                                                                                                    | 2                            | 2,016            |                                            | LOCATIONS<br>None                                                                                                    |                                                                                                    |                                                                                                    | CRITIC/<br>Nor                                                                                           | ie                            |                                                                                                    |                |
| L                                                                                                    |        | SITE                                                                                                    | TAC                                                                                                    | AAA                                                                                                    |                                                  |                                                                                                    |                              |                  |                                            |                                                                                                    |                                                                                                    |                                                                                                    |                                                                                                    |                               |                                                                                                    |                |
| Ø                                                                                                    |        | SCAN                                                                                                    | ASSET NOW                                                                                                    | CREATE ASSET REPORT DELETE ASSET                                                                                                    | SEND LOG                                         |                                                                                                    |                              |                  |                                            |                                                                                                    |                                                                                                    |                                                                                                    |                                                                                                    |                               |                                                                                                    |                |
| ⊨                                                                                                    |        | _                                                                                                    |                                                                                                    |                                                                                                    |                                                  |                                                                                                    |                              |                  |                                            |                                                                                                    |                                                                                                    |                                                                                                    |                                                                                                    |                               |                                                                                                    |                |
| =                                                                                                    | nexpos | se' (                                                                                                    | Create 🗸                                                                                                    |                                                                                                    |                                                  |                                                                                                    |                              |                  |                                            |                                                                                                    | <b>6</b>                                                                                                    |                                                                                                    |                                                                                                    | ~ .                           |                                                                                                    |                |
|                                                                                                    |        |                                                                                                    |                                                                                                    |                                                                                                    |                                                  |                                                                                                    |                              |                  |                                            |                                                                                                    |                                                                                                    | 74                                                                                                    |                                                                                                    | ч <sup>•</sup>                |                                                                                                    | admin          |
| ~                                                                                                    |        |                                                                                                    |                                                                                                    |                                                                                                    |                                                  |                                                                                                    |                              |                  |                                            |                                                                                                    |                                                                                                    | 74                                                                                                    | @¢                                                                                                    | Ų                             | ~ õ                                                                                                    | admin          |
| Û                                                                                                    |        | VULNER                                                                                                    | ABILITIES                                                                                                    |                                                                                                    |                                                  |                                                                                                    |                              |                  |                                            |                                                                                                    |                                                                                                    | 74                                                                                                    | <i>(</i> )•                                                                                              | Ļ                             |                                                                                                    | admin          |
| <b>心</b><br>器                                                                                                    | Г      | VULNER<br>View detail                                                                                                    | ABILITIES                                                                                                    | i vulnerabilities. To use one of the exception controls                                                                                                    | on a vulnerability, se                           | lect a row. To use the control with all displayed displayed vulnerations are the solution of model.                                                                                                    | ibilities, select the top rc | w and use Selec  | rt Visible. Ca                             | ncel all selections using Clear All. €                                                                                                    | ,                                                                                                    | γ <sub>Α</sub>                                                                                                    | 00                                                                                                    | -                             | ă ă                                                                                                    | admin          |
|                                                                                                    | ľ      | VULNER<br>View detail<br>Exposures                                                                                                    | ABILITIES<br>Is about discovered<br>: 🔗 Susceptible 1                                                                                                    | d vulnerabilities. To use one of the exception controls<br>o mahvare attacks 🖗 Metasploit-exploitable 🚯 Vi                                                                                                    | on a vulnerability, se<br>alidated with Metasp   | lect a row. To use the control with all displayed displayed vulneral<br>for $\underline{\mathcal{X}}$ Explore published explore                                                                                                    | abilities, select the top ro | w and use Selec  | rt Visible. Ca                             | ncel all selections using Clear All. 🍯                                                                                                    | )                                                                                                    | γ                                                                                                    |                                                                                                    | Ų                             |                                                                                                    | admin          |
|                                                                                                    | ſ      | VULNER<br>View detail<br>Exposures<br>EXCLI                                                                                               | ABILITIES<br>Is about discovered<br>: 🔮 Susceptible 1<br>UDE RECALL                                                                                                    | é vulnerabilites. To use one of the exception controls<br>o malware attacks @ Metasplot exploitable @ V<br>. <b>RESUBMIT</b>                                                                                                    | on a vulnerability, se<br>alidated with Metasp   | lect a row. To use the control with all displayed displayed withered<br>for T. Explort published 🚯 Validated with published explort                                                                                                    | abilities, select the top ro | w and use Selec  | rt Visible. Ca                             | ncel all selections using Clear All. 🍯                                                                                                    | ,<br>,                                                                                                    | ŶA.                                                                                                    | То                                                                                                    | tal Winerabili                | ies Selected: 0                                                                                                    | admin          |
| ○<br>器 ◆                                                                                                    |        | VULNER<br>View detail<br>Exposures:<br>EXCLU                                                                                              | ABILITIES<br>Is about discovered<br>Susceptible 1<br>UDE RECALL<br>RECALL                                                                                                    | é vulnerabilites. To use one of the exception controls<br>o malware attacks @ Metasplot exploitable @ vi<br>. RESUBMIT                                                                                                    | i on a vulnerability, se<br>alidated with Metasp | lect a row. To use the control with all displayed displayed values to the ${\bf X}$ Explorit published ${\bf X}$ Validated with published explorit                                                                                                    | oblities, select the top ro  | w and use Selec  | t Visible. Ca<br>CVSS                      | ncei all selections using Clear All. @<br>Risk Published Or                                                                                                    | . Mo                                                                                                    | γA<br>dified On                                                                                                    | To<br>Severity v                                                                                         | tal Vulnerabilit<br>Instances | ies Selected: 0<br>Exceptions                                                                                                    | of 10          |
|                                                                                                    |        | VULNER<br>View detail<br>Exposures<br>Excu                                                                                                | ABILITIES<br>is about discovered<br>Susceptible 1<br>UDE RECALL<br>inte<br>LS/SSL Birthday at                                                                                                    | d vulnerabilities. To use one of the exception controls<br>o malware attacks @ Metasplok exploitable @ v<br>. RESUBMIT<br>tacks on 64-bb block ciphers (IWEET32)                                                                                                    | i on a vulnerability, se<br>alidated with Metasp | lect a row. To use the control with all displayed displayed vulneral<br>loct 🚡 Explori published 🚯 Validated with published explori                                                                                                    | shifties, select the top rc  | w and use Selec  | rt Visible. Ca<br>CVSS                     | ncel all selections using Clear Al. @<br>Risk Published Or<br>5 425 Wed Aug 24                                                                                                    | Mo<br>2016 Fri                                                                                                    | tified On<br>Sep 02 2016                                                                                                    | To<br>Severity ~<br>Severe                                                                               | tal Vulnerabilit<br>Instances | ies Selected: 0<br>Exceptions<br>1 2 Exclude                                                                                                    | of 10          |
|                                                                                                    |        | VULNER<br>View detail<br>Exposures<br>ExCLU                                                                                               | ABILITIES<br>Is about discovere<br>Susceptible 1<br>UDE RECALL<br>itle<br>LS/SSL Birthday at<br>LS Server Supports                                                                                                    | d vulnerabilities. To use one of the exception controls<br>to malware attacks @ Metasploit exploitable @ V<br>. RESUBMIT<br>tacks on 64-bit Mock ciphers (SWEET32)<br>1TLS version 1.0                                                                                                    | i on a vulnerability, se<br>alidated with Metasp | lect a row. To use the control with all displayed displayed witheral<br>lot. 🗼 Exploit published 🐴 Validated with published exploit                                                                                                    | abilities, select the top ro | w and use Selec  | cvss                                       | Risk Published Or<br>5 425 Wed Aug 24<br>3 324 Two Oct 14 12                                                                                                    | Mo-<br>2016 Fri 1<br>014 Thu                                                                                                    | 24<br>dified On<br>Sep 02 2016<br>I Nov 12 2015                                                                                                    | To<br>Severity ~<br>Severe<br>Severe                                                                     | tal Wuhersbill<br>Instances   | ies Selected: 0<br>Exceptions<br>1 2 Exclude<br>1 2 Exclude                                                                                                    | of 10          |
| ℃<br>器<br>♥<br>♥<br>②                                                                                                    |        | VULNER<br>View detail<br>Exposures:<br>ExCU                                                                                               | ABILITIES<br>is about discovered<br>Susceptible 1<br>UDE RECALL<br>inte<br>LS/SSL Birthday at<br>LS/SSL Server Support<br>LS/SSL Server Support                                                                                                    | Vulnersbilltes. To use one of the exception controls o malware attacks W Metasplot explorable W V RESUBMIT tacks on 64-bit block ciphers (IVVEET32) ITLS version 1.0 ports RC4 Cipher Algorithms (IVV20132566) ports RC4 Cipher Starts                                                                                                    | i on a vulnerability, se<br>alidated with Metasp | Nect a row. To use the control with all displayed displayed vulneral<br>lot. 🚡 Exploit published 🐴 Validated with published exploit                                                                                                    | abilities, select the top ro | w and use Selec  | cvss                                       | Risk Published Or<br>5 425 Wed Aug 24<br>3 324 Tue Oct 14 2<br>3 497 Tue Mort 14<br>3 497 Tue Mort 14                                                                                                    | Mo<br>2016 Fri 1<br>014 Thu<br>013 Thu                                                                                              | 4/16/2016<br>Sep 02 2016<br>Nov 12 2015<br>Apr 28 2016                                                                                                    | To<br>Severity -<br>Severe<br>Severe<br>Severe<br>Severe                                                 | tal Winerabili                | les Selected: 0<br>Exceptions<br>1 @ Exclude<br>1 @ Exclude<br>1 @ Exclude                                                                                                    | of 10          |
|                                                                                                    |        | VULNER<br>View detail<br>Exposures:<br>EXCLU<br>T<br>T<br>T                                                                               | ABILITIES<br>Is about discovered<br>Susceptible 1<br>UDE RECALL<br>RECALL<br>IS Server Support:<br>LS/SSL Birthday at<br>LS/SSL Server Sup<br>LS/SSL Server is e<br>15/SSL Server is e                                                                                                    | f vulnerabilities. To use one of the exception controls<br>or malware attacks @ Metasploit-exploitable @ V<br>. EESUBMIT<br>tacks on 64-bit block ciphers (IVEET32)<br>> TLS version 1.0<br>ports RO4 Cipher Algorithms (IVE 2013-2564)<br>making the EACT attack<br>cipher Careford (Data backster)                                                                                                    | i on a vulnerability, se<br>alidated with Metasp | Rect a row. To use the control with all displayed displayed vulneral<br>lot. 🚡 Exploit published 💑 Validated with published exploit                                                                                                    | abilities, select the top ro | w and use Select | cvss                                       | Risk         Published Or           5         425         Wed Aug 24           3         324         Tue Oct 14 2           3         397         Tue Mar 12:           3         448         Tue Set 14:                                                                                                    | Mo<br>2016 Fri 1<br>014 Thu<br>013 Thu<br>011 Thu                                                                                   | dified On<br>Sep 02 2016<br>I Nov 12 2015<br>I Apr 28 2016                                                                                                    | To<br>Severity -<br>Severe<br>Severe<br>Severe<br>Severe                                                 | tel Vulnersbill<br>Instances  | les Selected: 0<br>Exceptions<br>1 © Exclude<br>1 © Exclude<br>1 © Exclude<br>1 © Exclude                                                                                                    | of 10          |
| ℃<br>88<br>♦<br>0<br>23                                                                                                    |        | VULNER<br>View detail<br>Exposures:<br>CCLU<br>T<br>T<br>T<br>T                                                                           | ABILITIES<br>is about discovered<br>Susceptible to<br>RECALL<br>UDE RECALL<br>UDE RECALL<br>LS/SSL Server Support<br>LS/SSL Server Support<br>LS/SSL Server is U<br>LS/SSL Server is U                                                                                                    | Vulnerabilities. To use one of the exception controls<br>or malware attacks @ Metasploit-exploitable @ V<br>. <u>RESUBNIT</u><br>tacks on 64-bit block ciphers (IVVECT32)<br>a TL3 version 1.0<br>ports RC4 Cipher Algorithms (IVVE 013-2566)<br>making the EEACT attack<br>aim Commonly Used Prime Numbers                                                                                                    | i on a vulnerability, se<br>alidated with Metasp | lect a row. To use the control with all displayed displayed vulneral<br>for 3. Explore published in Validated with published explore                                                                                                    | bilities, select the top ro  | w and use Selec  | tt Visible. Ca                             | Risk         Published Dr.           5         425         Wed Aug 24           3         324         Tue Oct 142           3         397         Tue Mar 12;           4         Tue Step 65;         91.0         Wed Mar 22;           6         91.0         Wed Mar 24;         100                                                                                                    | Mo<br>2016 Fri 1<br>014 Thu<br>013 Thu<br>011 Thu<br>2015 Thu                                                                       | dified On<br>Sep 02 2016<br>I Nov 12 2015<br>I Apr 28 2016<br>I Feb 18 2016<br>Jun 16 2016                                                                                                    | To<br>Severity -<br>Severe<br>Severe<br>Severe<br>Severe<br>Moderate                                     | tal Vulnerabili<br>Instances  | Ins Selected: 0<br>Exceptions<br>1 © Exclude<br>1 © Exclude<br>1 © Exclude<br>1 © Exclude<br>1 © Exclude                                                                                                    | of 10          |
|                                                                                                    |        | VULNER<br>View detail<br>Exposures:<br>EXCLU<br>T<br>T<br>T<br>T<br>T<br>T                                                                | ABILITIES<br>is about discoverer<br>Susceptible to<br>RECALI<br>UDE RECALI<br>RIC<br>LL/SSL Birthday at<br>LS/SSL Server Support<br>LS/SSL Server Support                                                             | Vulnerabilities. To use one of the exception controls<br>on malware attacks @ Metasploit-exploitable @ V<br>. RESUBNIT<br>tacks on 64-bit Mick Ciphers (SWEET32)<br>. TLS version 1.0<br>ports RC4 Cipher Algorithms (CVE-2013-2566)<br>making the BEAGT attack<br>atting Commonly Liad Prime Numbers<br>samaller than 2048 bits                                                                                              | i on a vulnerability, se                         | lect a row. To use the control with all displayed displayed vulneral<br>to the second second with all displayed with published exploit<br>for a second second seco | abilities, select the top ro | w and use Selec  | CVSS<br>43<br>43<br>43<br>20<br>20         | Risk         Published 00           425         Wed Aug 24           3         327         Tue Dict 14 2           3         397         Tue Mar 12 3           4         Tue Sep 65 2         91.0         Wed May 20           5         91.0         Wed May 20         5           6         91.0         Wed May 20         5                                                                                                    | Mo<br>2016 Fri<br>014 Thu<br>013 Thu<br>011 Thu<br>2015 Thu<br>2015 Thu                                                             | 24<br>dified On<br>Sep 02 2016<br>i Nov 12 2015<br>i Apr 28 2016<br>i Feb 18 2016<br>i Jun 16 2016<br>i Nov 12 2015<br>i Apr 2015                                                                        | To<br>Severity ~<br>Severe<br>Severe<br>Severe<br>Severe<br>Moderate<br>Moderate                         | tal Vulnerabili<br>Instances  | les Selected: 0<br>Exceptions<br>1 @ Exclude<br>1 @ Exclude<br>1 @ Exclude<br>1 @ Exclude<br>1 @ Exclude<br>1 @ Exclude<br>1 @ Exclude                                                                                                    | of 10          |
|                                                                                                    |        | VULNER<br>View detail<br>Exposures:<br>EXCLU                                                                                              | ABILITIES<br>is about discovere<br>Susceptible to<br>RECALI<br>UDE RECALI<br>RIC<br>LS/SSL Birthday at<br>LS/SSL Server Support<br>LS/SSL Server Sup<br>Office Heliman group<br>LS/SSL Server Sup                                                                                                    | Vulnersbillies. To use one of the exception controls<br>on malware attacks @ Metaspion exploitable @ W<br>. RESUBNT<br>tacks on 64-bit block ciphers (SWEET32)<br>TLT aversion 1.0<br>ports RC4 Cipher Agenthms (SVE 2013 2566)<br>making the BEAST attack<br>step Commonly Lited Prime Numbers<br>smaller than 2548 bits<br>ports The Use of Static Kky Ciphers<br>come                                                      | ion a vulnerability, se                          | fect a row. To use the control with all displayed displayed witheral<br>for T Explor published in Validated with published explort                                                                                                    | abilities, select the top ro | w and use Select | cvss<br>cvss<br>43<br>43<br>20<br>20<br>20 | Risk         Published Or           5         425         Wed Aug 24           0         324         Tue Oct 142           0         377         Tue Mar 122           0         448         Tue Sop 65           5         91.0         Wed May 20           6         91.0         Wed May 20           5         91.0         Wed May 20           5         91.0         Wed May 20           0         0,0         F(A-m0 11)                                                                                                    | Mo<br>2016 Fri<br>2014 Thu<br>013 Thu<br>2015 Thu<br>2015 Thu<br>2015 Thu<br>2015 Thu                                               | 24<br>dified On<br>Sep 02 2016<br>I Nov 12 2015<br>I Apr 28 2016<br>I Feb 18 2016<br>I Jun 16 2016<br>I Nov 12 2015<br>d Sep 30 2015<br>Jul 12 2012                                                      | To<br>Severity ~<br>Severe<br>Severe<br>Severe<br>Moderate<br>Moderate<br>Moderate                       | tal Vulnerabili<br>Instances  | es Selected: 0 Exceptions Deceptions Decepti                                                                                                    | of 10          |
| C :::: C :::: C :::: C :::: C :::: C :::: C :::: C ::::                                                                                                    |        | VULNER<br>View detail<br>Exposures:<br>EXCLU<br>C+ T<br>T<br>T<br>T<br>T<br>T<br>T<br>T<br>T<br>T<br>T<br>T<br>T<br>T<br>T<br>T<br>T<br>T | ABILITIES<br>is about discoverse<br>Susceptible 1<br>is<br>is<br>LS/SL Birthday at<br>LS/SL Berver Support<br>LS/SL Server is<br>LS/SL Server is<br>LS/SL Server | Vulnersbillies. To use one of the exception controls<br>or malware attacks @ Metasploit exploitable @ W<br>. RESUBATT<br>tacks on 64-bit block ciphers (SWEET22)<br>TLS version 1.0<br>opris RO4 Cipher Agonthms (CVE-2013-256A)<br>mabling the BEAST attack<br>asing Commonly Used Prime Numbers<br>or maliet than 2546 bits<br>ports The Use of Static Kay Ciphers<br>comme                                                 | on a vulnerability, se                           | lect a now. To use the control with all displayed displayed witheral<br>for $\underline{\mathcal{X}}$ Explort published $\widehat{}$ Validated with published explort                                                                                                    | abilities, select the top ro | w and use Selec  | cvss<br>cvss<br>43<br>43<br>21<br>21<br>21 | Risk         Published OF           5         425         Wed Aug 24           6         324         Tue On C1 142           3         324         Tue On C1 142           4         Tue Sep 65         91.0           5         91.0         Wed May 20           6         91.0         Wed May 20           5         240         Sun Feb 01           2         0.0         Fri Aug 01 11           0         0.0         Sun Feb 01                                                                                                    | Mo<br>2016 Fri<br>314 Thu<br>013 Thu<br>2015 Thu<br>2015 Thu<br>2015 Thu<br>2015 Thu<br>2015 Thu<br>2015 Thu<br>2015 Thu<br>2014 We | 24<br>dified On<br>Sep 02 2016<br>i Nov 12 2015<br>i Apr 28 2016<br>i Apr 28 2016<br>i Jun 16 2016<br>i Jun 16 2016<br>d Sep 30 2015<br>i Jul 12 2012<br>d Dec 10 2014                                   | To<br>Severity -<br>Severe<br>Severe<br>Severe<br>Severe<br>Moderate<br>Moderate                         | tal Vulnersbill<br>Instances  | les Selected: 0<br>Exceptions<br>1 © Exclude<br>1 © Exclude<br>1 © Exclude<br>1 © Exclude<br>1 © Exclude<br>1 © Exclude<br>1 © Exclude<br>1 © Exclude<br>1 © Exclude<br>1 © Exclude                                                                                                    | of 10          |
| C Image: Second second sec |        | VULNER<br>View detail<br>Exposures:<br>EXCLU<br>T<br>T<br>T<br>T<br>T<br>T<br>T<br>T<br>T<br>T<br>T<br>T<br>T                             | ABILITIES<br>is about discoverse<br>Susceptible 1<br>is about discoverse<br>Susceptible 1<br>Re<br>LS/SL Strickly at<br>LS/SL Server Sup<br>LS/SL Server Sup<br>LS/SL Server Sup<br>LS/SL Server Sup<br>LS/SL Server Sup<br>CP timetary res<br>DP SDP Traffic /<br>LS/SL Server Sup                                                                                                    | Vulnersbilltes. To use one of the exception controls on makers attacks @ Metasplot.explotable @ V <b>RESUBUT</b> tacks on 64-bit block ciphers (SWEET22) TLS version 1.0  TLS version 1.0  TLS version 1.0  ports RPC Cipher Algorithms (CVE-2013-2564) sing Commonly Used Prime Numbers ports The Use of Static Key Ciphers ports The Use of Static Key Ciphers ports The Use of Static Key Ciphers ports 2015 October Suite | on a vulnenbilly, se<br>alidated with Metasp     | iect a row. To use the control with all displayed displayed withered<br>for The Deplot published with published exploit.                                                                                                    | abilities, select the top ro | w and use Selec  | cvss<br>43<br>43<br>43<br>21<br>21<br>21   | Incel all selections using Clear All.           Resk         Published OF           5         425         Wed Aug 24           a         324         Tuo Oct 142           a         3247         Tuo Oct 142           a         3247         Tuo Oct 142           a         348         Tuo Sep 66           a         91.0         Wed May 20           a         240         Sun Feb 01           a         0.0         Fri Aug 011           a         0.0         Sun Feb 01           a         0.0         Sun Feb 01           a         0.0         Sun Feb 01 | Mo<br>2016 Fri 1<br>014 Thu<br>013 Thu<br>2015 Thu<br>2015 Thu<br>2015 Thu<br>1015 We<br>197 Thu<br>1014 We                         | 24<br>dified On<br>Sep 02 2016<br>i Nov 12 2015<br>i Apr 28 2016<br>i Apr 28 2016<br>i Apr 28 2016<br>i Jun 16 2016<br>i Nov 12 2015<br>d Sep 30 2015<br>i Jul 12 2012<br>d Dec 10 2014<br>n Feb 15 2016 | To<br>Severity -<br>Severe<br>Severe<br>Severe<br>Severe<br>Moderate<br>Moderate<br>Moderate<br>Moderate | tel Vulnerabili<br>Instances  | les Selected: 0<br>Exceptions<br>1 © Exclude<br>1 © Exclude<br>1 | of 10          |

Quando si fa clic su nella **Vulnerabilità** stessa, nell'immagine viene visualizzata una descrizione completa.

|   | nexpo | ose | Create 🗸                                                                                                    |                                                                                                    |                                                                                                    |                                                               |                                                                              |                                                                                                    |                                                                                              |                                                                                                    |                                                                   |                                                 |                                               | đ                                                   |                                                           | 🖄 admin                         |
|---|-------|-----|----------------------------------------------------------------------------------------------------|----------------------------------------------------------------------------------------------------|----------------------------------------------------------------------------------------------------|---------------------------------------------------------------|------------------------------------------------------------------------------|----------------------------------------------------------------------------------------------------|----------------------------------------------------------------------------------------------|----------------------------------------------------------------------------------------------------|-------------------------------------------------------------------|-------------------------------------------------|-----------------------------------------------|-----------------------------------------------------|-----------------------------------------------------------|---------------------------------|
|   |       |     |                                                                                                    |                                                                                                    |                                                                                                    |                                                               |                                                                              |                                                                                                    |                                                                                              |                                                                                                    |                                                                   |                                                 |                                               |                                                     |                                                           |                                 |
|   |       |     |                                                                                                    |                                                                                                    |                                                                                                    |                                                               |                                                                              |                                                                                                    |                                                                                              |                                                                                                    |                                                                   |                                                 |                                               |                                                     |                                                           | -                               |
|   |       |     | VULNERABILITY INFOR                                                                                                    | MATION                                                                                                    |                                                                                                    |                                                               |                                                                              |                                                                                                    |                                                                                              |                                                                                                    |                                                                   |                                                 |                                               |                                                     |                                                           |                                 |
|   |       |     | OVERVIEW                                                                                                    |                                                                                                    |                                                                                                    |                                                               |                                                                              |                                                                                                    |                                                                                              |                                                                                                    |                                                                   |                                                 |                                               |                                                     |                                                           |                                 |
|   |       |     | Title                                                                                                    |                                                                                                    |                                                                                                    |                                                               |                                                                              |                                                                                                    | Severity                                                                                     | Vulnerability ID                                                                                                    | CVSS                                                              |                                                 | F                                             | Published                                           | Modified                                                  |                                 |
| Q |       |     | TLS/SSL Birthday attacks on                                                                                                    | 64-bit block ciphers (SWEET33                                                                                                    | 2)                                                                                                    |                                                               |                                                                              |                                                                                                    | Severe (5)                                                                                   | ssl-cve-2016-2183-sweet32                                                                                                    | 5 (AV:N/AC:L/Au                                                   | N/C:P/I:N/A:1                                   | N) /                                          | wg 24, 2016                                         | Sep 2, 20                                                 | 16                              |
|   |       |     | DESCRIPTION<br>legacy block ciphers having a<br>should be the exhaustive seer<br>with up to 2 to the power of n<br>with 64-bit blocks, the birthda | block size of 64 bits are vulne<br>ch of the key, with complexity 3<br>queries, but most modes of op<br>y bound corresponds to only 33 | rable to a practical collision a<br>2 to the power of k. However,<br>eration (e.g. CBC, CTR, GCM,<br>2 GB, which is easily reached i | ttack when i<br>he block siz<br>OCB, etc.) a<br>n practice. ( | used in CBC mo<br>te n is also an in<br>re unsafe with n<br>Dnce a collision | de. All versions of the SSL/TLS protocols that support cipher suites<br>oportant security parameter, defining the amount of data that can be<br>nore than 2 to the power of half n blocks of message (the birthday be<br>between two cipher blocks accurs it is possible to use the collision t | which use 3DES as the encrypted under the<br>ound). With a modern<br>to extract the plain te | he symmetric encryption cipher are affects<br>same key. This is particularly important w<br>block cipher with 128-bit blocks such as a<br>xt data. | id. The security of i<br>then using common<br>AES, the birthday b | a block cipher<br>n modes of op<br>ound corresp | r is often ree<br>peration: we<br>onds to 256 | duced to the ke<br>require block (<br>exabytes. How | y size k: the be<br>ciphers to be so<br>vever, for a bloo | st attack<br>soure<br>sk cipher |
|   |       |     | NFFECTS                                                                                                    |                                                                                                    |                                                                                                    |                                                               |                                                                              |                                                                                                    |                                                                                              |                                                                                                    |                                                                   |                                                 |                                               |                                                     |                                                           |                                 |
|   |       |     | Asset 🗸                                                                                                    | Name                                                                                                    | Site                                                                                                    | Port                                                          | Status                                                                       | Proof                                                                                                    |                                                                                              |                                                                                                    |                                                                   |                                                 | Last Sci                                      | an                                                  | Exceptions                                                |                                 |
|   |       |     | 10.229.20.32                                                                                                    | TAC-PC                                                                                                    | TAC AAA                                                                                                    | 3389                                                          | Vulnerable<br>Version                                                        | Negotiated with the following insecure cipher suites:     TLS 1.0 ciphers:         TLS_RSA_WITH_3DES_EDE_CBC_SHA                                                                                                    |                                                                                              |                                                                                                    |                                                                   |                                                 | Nov 24t                                       | h, 2016                                             | 🖉 Exclude                                                 |                                 |

### Risoluzione dei problemi

#### Debug su ISE

Per abilitare i debug su ISE, selezionare **Amministrazione > Sistema > Registrazione > Configurazione log di debug**, selezionare TC-NAC Node e modificare il componente **Log Level varuntime** e **va-service** in **DEBUG**.

| dentity Servic          | es Engine       | Home                                              | ✓ ♦ Operations ♦ Policy       | - Administration         | ► Work Centers      |
|-------------------------|-----------------|---------------------------------------------------|-------------------------------|--------------------------|---------------------|
| ▼System Identity        | Management •    | Network Resources                                 | rice Portal Management pxGrid | Services Feed Servic     | e                   |
| Deployment Licens       | ng Certificates | s ▼Logging ► Maintenar                            | nce Upgrade Backup & Resto    | re Admin Access          | ▶ Settings          |
|                         | 0               |                                                   |                               |                          |                     |
| Local Log Settings      |                 | Node List > ISE21-3ek.exa<br>Debug Level Configur | mple.com<br>ration            |                          |                     |
| Remote Logging Targets  |                 | Debug Level conligu                               |                               |                          |                     |
| Logging Categories      |                 | / Edit 🧐 Reset to Default                         | :                             |                          |                     |
| Message Catalog         |                 | Component Name                                    | ▲ Log Level                   | Description              |                     |
| Debug Log Configuration |                 | va                                                | 8                             |                          |                     |
| Collection Filters      |                 | ○ va-runtime                                      | DEBUG                         | Vulnerability Assessment | nt Runtime messages |
|                         |                 | ○ va-service                                      | va-runtime DEBUG              | Vulnerability Assessment | nt Service messages |

Registri da controllare - varuntime.log. È possibile archiviarlo direttamente dalla CLI di ISE:

ISE21-3ek/admin# show logging application varuntime.log tail

TC-NAC Docker ha ricevuto istruzioni per eseguire la ricerca di un endpoint specifico.

2016-11-24 13:32:04,436 DEBUG [Thread-94][] va.runtime.admin.mnt.EndpointFileReader -::::- VA: Read va runtime.

[{"operationType":1,"macAddress":"3C:97:0E:52:3F:D9","ipAddress":"10.229.20.32","ondemandScanInt erval":"48","isPeriodicScanEnabled":false,"periodicScanEnabledString":"0","vendorInstance":"c217 5761-0e2b-4753-b2d6-9a9526d85c0c","psnHostName":"ISE22-1ek","heartBeatTime":0,"lastScanTime":0}, {"operationType":1,"macAddress":"3C:97:0E:52:3F:D9","ipAddress":"10.229.20.32","isPeriodicScanEnabled":false,"heartBeatTime":0,"lastScanTime":0}]

```
2016-11-24 13:32:04,437 DEBUG [Thread-94][] va.runtime.admin.vaservice.VaServiceRemotingHandler -::::- VA: received data from Mnt:
```

{"operationType":1, "macAddress":"3C:97:0E:52:3F:D9", "ipAddress":"10.229.20.32", "ondemandScanInte
rval":"48", "isPeriodicScanEnabled":false, "periodicScanEnabledString":"0", "vendorInstance":"c2175
761-0e2b-4753-b2d6-9a9526d85c0c", "psnHostName":"ISE22-1ek", "heartBeatTime":0, "lastScanTime":0}

2016-11-24 13:32:04,439 DEBUG [Thread-94][] va.runtime.admin.vaservice.VaServiceRemotingHandler -::::- VA: received data from Mnt:

{"operationType":1, "macAddress":"3C:97:0E:52:3F:D9","ipAddress":"10.229.20.32","isPeriodicScanEn
abled":false,"heartBeatTime":0,"lastScanTime":0}

# Una volta ricevuto il risultato, tutti i dati di Vulnerabilità vengono memorizzati nella directory di contesto.

```
2016-11-24 13:45:28,378 DEBUG [Thread-94][] va.runtime.admin.vaservice.VaServiceRemotingHandler
-::::- VA: received data from Mnt:
{"operationType":2,"isPeriodicScanEnabled":false,"heartBeatTime":1479991526437,"lastScanTime":0}
2016-11-24 13:45:33,642 DEBUG [pool-115-thread-19][]
va.runtime.admin.vaservice.VaServiceMessageListener -::::- Got message from VaService:
[{"macAddress":"3C:97:0E:52:3F:D9","ipAddress":"10.229.20.32","lastScanTime":1479962572758,"vuln
erabilities":["{\"vulnerabilityId\":\"ssl-cve-2016-2183-sweet32\",\"cveIds\":\"CVE-2016-
2183\",\"cvssBaseScore\":\"5\",\"vulnerabilityTitle\":\"TLS/SSL Birthday attacks on 64-bit block
ciphers (SWEET32)\",\"vulnerabilityVendor\":\"Rapid7 Nexpose\"}","{\"vulnerabilityId\":\"ssl-
static-key-
ciphers\",\"cveIds\":\"\",\"cvsBaseScore\":\"2.5999999\",\"vulnerabilityTitle\":\"TLS/SSL
Server Supports The Use of Static Key Ciphers\",\"vulnerabilityVendor\":\"Rapid7
Nexpose\"}","{\"vulnerabilityId\":\"rc4-cve-2013-2566\",\"cveIds\":\"CVE-2013-
2566\",\"cvssBaseScore\":\"4.30000019\",\"vulnerabilityTitle\":\"TLS/SSL Server Supports RC4
Cipher Algorithms (CVE-2013-2566)\",\"vulnerabilityVendor\":\"Rapid7
Nexpose\"}","{\"vulnerabilityId\":\"tls-dh-prime-under-2048-
bits\",\"cveIds\":\"\",\"cvssBaseScore\":\"2.5999999\",\"vulnerabilityTitle\":\"Diffie-Hellman
group smaller than 2048 bits\",\"vulnerabilityVendor\":\"Rapid7
Nexpose\"}","{\"vulnerabilityId\":\"tls-dh-
primes\",\"cveIds\":\"\",\"cvssBaseScore\":\"2.5999999\",\"vulnerabilityTitle\":\"TLS/SSL Server
Is Using Commonly Used Prime Numbers\",\"vulnerabilityVendor\":\"Rapid7
Nexpose\"}","{\"vulnerabilityId\":\"ssl-cve-2011-3389-beast\",\"cveIds\":\"CVE-2011-
3389\",\"cvssBaseScore\":\"4.30000019\",\"vulnerabilityTitle\":\"TLS/SSL Server is enabling the
BEAST attack\",\"vulnerabilityVendor\":\"Rapid7 Nexpose\"}","{\"vulnerabilityId\":\"tlsv1_0-
enabled\",\"cveIds\":\"\",\"cvssBaseScore\":\"4.30000019\",\"vulnerabilityTitle\":\"TLS Server
Supports TLS version 1.0\",\"vulnerabilityVendor\":\"Rapid7 Nexpose\"}"]}]
2016-11-24 13:45:33,643 DEBUG [pool-115-thread-19][]
va.runtime.admin.vaservice.VaServiceMessageListener -::::- VA: Save to context db,
lastscantime: 1479962572758, mac: 3C:97:0E:52:3F:D9
2016-11-24 13:45:33,675 DEBUG [pool-115-thread-19][]
va.runtime.admin.vaservice.VaPanRemotingHandler -::::- VA: Saved to elastic search:
{3C:97:0E:52:3F:D9=[{"vulnerabilityId":"ssl-cve-2016-2183-sweet32","cveIds":"CVE-2016-
2183","cvssBaseScore":"5","vulnerabilityTitle":"TLS/SSL Birthday attacks on 64-bit block ciphers
(SWEET32)", "vulnerabilityVendor": "Rapid7 Nexpose"}, {"vulnerabilityId": "ssl-static-key-
ciphers", "cveIds":"", "cvssBaseScore": "2.5999999", "vulnerabilityTitle": "TLS/SSL Server Supports
The Use of Static Key Ciphers", "vulnerabilityVendor": "Rapid7 Nexpose" }, { "vulnerabilityId": "rc4-
cve-2013-2566", "cveIds": "CVE-2013-
2566", "cvssBaseScore": "4.30000019", "vulnerabilityTitle": "TLS/SSL Server Supports RC4 Cipher
Algorithms (CVE-2013-2566)", "vulnerabilityVendor": "Rapid7 Nexpose"}, {"vulnerabilityId": "tls-dh-
prime-under-2048-bits","cveIds":"","cvssBaseScore":"2.59999999","vulnerabilityTitle":"Diffie-
Hellman group smaller than 2048 bits", "vulnerabilityVendor": "Rapid7 Nexpose" },
{"vulnerabilityId":"tls-dh-
primes", "cveIds": "", "cvssBaseScore": "2.5999999", "vulnerabilityTitle": "TLS/SSL Server Is Using
Commonly Used Prime Numbers", "vulnerabilityVendor": "Rapid7 Nexpose" }, { "vulnerabilityId": "ssl-
cve-2011-3389-beast", "cveIds": "CVE-2011-
3389", "cvssBaseScore": "4.30000019", "vulnerabilityTitle": "TLS/SSL Server is enabling the BEAST
attack", "vulnerabilityVendor": "Rapid7 Nexpose" }, { "vulnerabilityId": "tlsv1_0-
enabled", "cveIds": "", "cvssBaseScore": "4.30000019", "vulnerabilityTitle": "TLS Server Supports TLS
version 1.0", "vulnerabilityVendor": "Rapid7 Nexpose"}]}
```

Registri da controllare - vaservice.log. É possibile archiviarlo direttamente dalla CLI di ISE:

ISE21-3ek/admin# show logging application vaservice.log tail

```
L'adattatore ottiene i CVE insieme ai punteggi CVSS.
2016-11-24 12:45:33,132 DEBUG [SimpleAsyncTaskExecutor-2][]
cpm.va.service.processor.AdapterMessageListener -::::- Message from adapter :
{"returnedMacAddress":"", "requestedMacAddress":"3C:97:0E:52:3F:D9", "scanStatus":"ASSESSMENT_SUCC
ESS", "lastScanTimeLong":1479962572758, "ipAddress":"10.229.20.32", "vulnerabilities":[{"vulnerabil
ityId":"tlsv1_0-enabled","cveIds":"","cvssBaseScore":"4.30000019","vulnerabilityTitle":"TLS
Server Supports TLS version 1.0", "vulnerabilityVendor": "Rapid7
Nexpose"}, {"vulnerabilityId": "rc4-cve-2013-2566", "cveIds": "CVE-2013-
2566", "cvssBaseScore": "4.30000019", "vulnerabilityTitle": "TLS/SSL Server Supports RC4 Cipher
Algorithms (CVE-2013-2566)","vulnerabilityVendor":"Rapid7 Nexpose"},{"vulnerabilityId":"ssl-cve-
2016-2183-sweet32", "cveIds": "CVE-2016-2183", "cvssBaseScore": "5", "vulnerabilityTitle": "TLS/SSL
Birthday attacks on 64-bit block ciphers (SWEET32)", "vulnerabilityVendor": "Rapid7
Nexpose"}, {"vulnerabilityId":"ssl-static-key-
ciphers", "cveIds":"", "cvssBaseScore": "2.5999999", "vulnerabilityTitle": "TLS/SSL Server Supports
The Use of Static Key Ciphers", "vulnerabilityVendor": "Rapid7 Nexpose" }, { "vulnerabilityId": "tls-
dh-primes", "cveIds": "", "cvssBaseScore": "2.5999999", "vulnerabilityTitle": "TLS/SSL Server Is Using
Commonly Used Prime Numbers", "vulnerabilityVendor": "Rapid7 Nexpose" }, { "vulnerabilityId": "tls-dh-
prime-under-2048-bits", "cveIds":"", "cvssBaseScore":"2.5999999", "vulnerabilityTitle":"Diffie-
Hellman group smaller than 2048 bits", "vulnerabilityVendor": "Rapid7
Nexpose"}, {"vulnerabilityId":"ssl-cve-2011-3389-beast", "cveIds":"CVE-2011-
3389", "cvssBaseScore": "4.30000019", "vulnerabilityTitle": "TLS/SSL Server is enabling the BEAST
attack", "vulnerabilityVendor": "Rapid7 Nexpose" }] }
2016-11-24 12:45:33,137 INFO [SimpleAsyncTaskExecutor-2][]
cpm.va.service.processor.AdapterMessageListener -::::- Endpoint Details sent to IRF is
{"3C:97:0E:52:3F:D9":[{"vulnerability":{"CVSS_Base_Score":5.0,"CVSS_Temporal_Score":0.0},"time-
stamp":1479962572758,"title":"Vulnerability","vendor":"Rapid7 Nexpose"}]}
2016-11-24 12:45:33,221 DEBUG [endpointPollerScheduler-7][] cpm.va.service.util.VaServiceUtil -
::::- VA SendSyslog systemMsg :
[{"systemMsg":"91019","isAutoInsertSelfAcsInstance":true,"attributes":["TC-
NAC.ServiceName", "Vulnerability Assessment Service", "TC-NAC.Status", "VA successfully
```

#### Nexpose", "TC-NAC.AdapterInstanceName", "Rapid7"]}]

which the scan is in progress: 1"} 2016-11-24 12:36:28,880 DEBUG [endpointPollerScheduler-5][] cpm.va.service.util.VaServiceUtil -::::- VA SendSyslog systemMsg : [{"systemMsg":"91019","isAutoInsertSelfAcsInstance":true,"attributes":["TC-NAC.ServiceName", "Vulnerability Assessment Service", "TC-NAC.Status", "Adapter Statistics", "TC-NAC.Details", "Number of endpoints queued for checking scan results: 0, Number of endpoints queued for scan: 0, Number of endpoints for which the scan is in progress: 1", "TC-NAC.AdapterInstanceUuid", "7a2415e7-980d-4c0c-b5ed-fe4e9fadadbd", "TC-NAC.VendorName", "Rapid7

fe4e9fadadbd", "VendorName": "Rapid7 Nexpose", "OperationMessageText": "Number of endpoints queued for checking scan results: 0, Number of endpoints queued for scan: 0, Number of endpoints for

#### AdapterMessageListener controlla ogni 5 minuti lo stato dell'analisi fino al completamento.

NAC.AdapterInstanceUuid", "c2175761-0e2b-4753-b2d6-9a9526d85c0c", "TC-NAC.VendorName", "Rapid7 Nexpose", "TC-NAC.AdapterInstanceName", "Rapid7"]}] 2016-11-24 12:32:05,810 DEBUG [endpointPollerScheduler-7][] cpm.va.service.util.VaServiceUtil -:::::- VA SendSyslog systemMsg res: {"status":"SUCCESS","statusMessages":["SUCCESS"]}

adapter", "TC-NAC.Details", "VA request submitted to adapter for processing", "TC-NAC.MACAddress", "3C:97:0E:52:3F:D9", "TC-NAC.IpAddress", "10.229.20.32", "TC-

NAC.ServiceName", "Vulnerability Assessment Service", "TC-NAC.Status", "VA request submitted to

[{"systemMsg":"91019","isAutoInsertSelfAcsInstance":true,"attributes":["TC-

cpm.va.service.processor.AdapterMessageListener -::::- Message from adapter : {"AdapterInstanceName": "Rapid7", "AdapterInstanceUid": "7a2415e7-980d-4c0c-b5ed-

::::- VA SendSyslog systemMsg :

2016-11-24 12:32:05,783 DEBUG [endpointPollerScheduler-7][] cpm.va.service.util.VaServiceUtil -

Richiesta di valutazione della vulnerabilità inviata alla scheda.

2016-11-24 12:36:28,143 DEBUG [SimpleAsyncTaskExecutor-2][]

completed", "TC-NAC.Details", "VA completed; number of vulnerabilities found: 7", "TC-NAC.MACAddress", "3C:97:0E:52:3F:D9", "TC-NAC.IpAddress", "10.229.20.32", "TC-NAC.AdapterInstanceUuid", "c2175761-0e2b-4753-b2d6-9a9526d85c0c", "TC-NAC.VendorName", "Rapid7 Nexpose", "TC-NAC.AdapterInstanceName", "Rapid7"]}] 2016-11-24 12:45:33,299 DEBUG [endpointPollerScheduler-7][] cpm.va.service.util.VaServiceUtil -:::::- VA SendSyslog systemMsg res: {"status":"SUCCESS", "statusMessages":["SUCCESS"]}

# Informazioni correlate

- Documentazione e supporto tecnico Cisco Systems
- Note sulla release di ISE 2.2
- Guida all'installazione dell'hardware ISE 2.2
- Guida all'aggiornamento a ISE 2.2
- Guida per l'amministratore di ISE 2.2 Engine